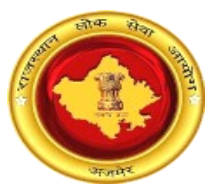

# राजस्थान लोक सेवा आयोग, अजमेर (राज.)

# वन टाइम रजिस्ट्रेशन के माध्यम से ऑनलाईन आवेदन की प्रक्रिया एवं अन्य के संबंध में अभ्यर्थियों के लिए दिशा-निर्देश

# One Time Registration based Online Application Submission

process and other facilities with guidelines for candidates

लोक

नोट: अभ्यर्थियों की सुविधा के लिए OTR आधारित निम्न ऑनलाइन आवेदन/संशोधन की प्रक्रिया तथा ईमित्र/कियोस्क/सीएससी/ऑनलाइन भुगतान के संबंध में दिशा निर्देश का उल्लेख किया जा रहा है। अभ्यर्थी निम्न दिशा निर्देशों को ध्यानपूर्वक एवं आवश्यक रूप से अवलोकन एवं अध्ययन कर लेवें ताकि ऑनलाइन आवेदन करने में किसी प्रकार की <mark>कठिनाई ना हो।</mark>

NOTE: For the facility of candidates, the following OTR based Online Application/Edit Process with e-Mitra/CSC/Online payment mechanism has been described herewith. Candidates are suggested to follow the document so that they don't have to face any difficulties during applying.

# विषयसूची/ Table of Contents

| S.no | Content                                                                    | Page No |
|------|----------------------------------------------------------------------------|---------|
| 1    | SSO के माध्यम से पंजीकरण अथवा लॉगिन / Registration or Login with SSO       | 3       |
| 2    | एक बार पंजीकरण (ओटीआर) / One Time Registration (OTR)                       | 7       |
| 3    | एकबारीय शुल्क भुगतान की प्रक्रिया / Steps for One Time Fee Payment         | 17      |
| 4    | ऑनलाइन आवेदन करने की प्रक्रिया / Steps to Apply Online                     | 20      |
| 5    | मेरे आवेदन / My Applications                                               | 29      |
| 6    | प्रोफाइल अद्यतन / Profile Updation                                         | 30      |
| 7    | आवेदन प्रत्याहृत करना / Withdraw Application                               | 31      |
| 8    | ऑफ़लाइन सेवाओं के लि <mark>ए भुगतान / Payment for Offline Serv</mark> ices | 35      |

अजमेर

## 1. SSO के माध्यम से पंजीकरण अथवा लॉगिन/Registration or Login with SSO

अभ्यर्थी ऑनलाइन आवेदन करने के लिए <u>https://sso.rajasthan.gov.in</u> पर जाकर लॉगिन कर सकते हैं। यदि अभ्यर्थी इस पोर्टल पर पहले से पंजीकृत नहीं हैं तो वे "Register" बटन पर क्लिक कर स्वयं को दिये गये विकल्पों में से चयन कर पंजीकृत कर सकते हैं। पंजीकृत करने के पश्चातअभ्यर्थी लॉगिन पृष्ठ पर स्वयं की SSO ID तथा पासवर्ड इंद्राज कर लॉगिन कर सकते हैं। लॉगिन केपश्चात अभ्यर्थी के समक्ष SSO Dashboard प्रदर्शित होगा।

Candidate can login into <u>https://sso.rajasthan.gov.in</u> for Applying Online. If a candidate is not registered on SSO, then he/she can click on "**Register**" button and choose available options. After registering, Candidate can enter their SSO ID and password in order to login and after that SSO dashboard in front of them.

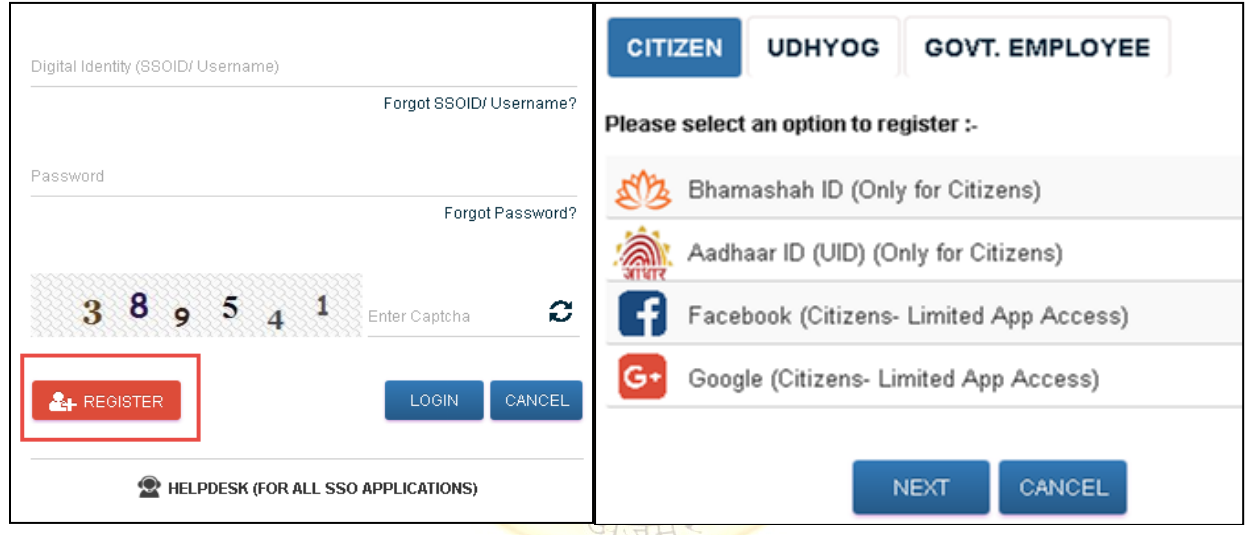

Figure 1: SSO Home Page with Register Option

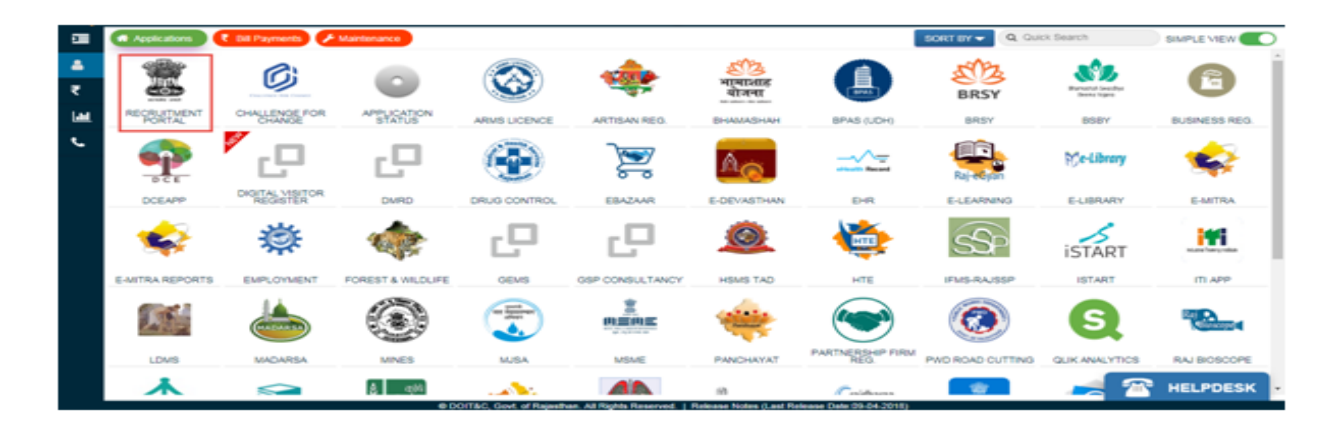

Figure 2: SSO Dashboard

SSO Dashboard के अंतर्गत अभ्यर्थी "Recruitment Portal" एप का चयन कर सकते हैं।इस एप पर क्लिक करने के बाद अभ्यर्थी को नीचे दी गई स्क्रीन पर अग्रेषित किया जाता है, पोर्टलडैशबोर्ड के अन्तर्गत तीन सैक्शन "My Applications", "Notifications" तथा "Ongoing Recruitments" प्रदर्शित हैं।

Under the SSO Dashboard Candidate can select the "Recruitment Portal" App. After clicking on this app, candidates will be redirected to the following screen. Under the Recruitment Portal dashboard, three sections namely, **My Applications**", "Notifications" तथा "Ongoing Recruitments" are displayed.

| ashboard ROFESSION       | AND AND MICESCO NOCATION TRAD |                                                  |
|--------------------------|-------------------------------|--------------------------------------------------|
| My Applications          | Notifications                 | Ongoing Recruitment                              |
| 22                       | D                             | 4                                                |
| No Information Available | No Information Available      | Agriculture new-2016<br>Apply Now                |
|                          |                               | Recruitment of Pollution Control board Apply Now |
|                          |                               | Recruitment-II Apply Now                         |
|                          |                               | Special Constable Recruitment 2016 for T         |
|                          |                               | Apply Now                                        |
| Mew More                 | View More                     | ViewMore                                         |

Figure 3: Recruitment Portal Dashboard

यदि अभ्यर्थी राजस्थान सरकार का कर्मचारी है तथा उसने पूर्व मे SSO पोर्टल पर सिटिज़न SSO ID द्वारा पंजीकृत कर रखा हैएवं सरकारी SSO ID द्वारा आवेदन करना चाहता है, तो उसके समक्ष निम्न विकल्प प्रस्तुत होता है जिसके अंतर्गत अभ्यर्थी अपना डाटा पुरानी SSO ID से नयी SSO ID में ट्रासफर कर सकते हैं। परन्तु इस हेतु सर्वप्रथम उसे SSO पोर्टल पर अपनी पुरानी SSO ID डिसेबल करनी होगी।

If the candidate is a Rajasthan Govt. Employee and the candidate have earlier registered with Citizen SSO ID and wants to apply through a Govt. ID, then the following option comes where the Candidate can move his/her data from Old SSO ID to new SSO ID. But for this, candidates have to first disable his/her previous existing citizen SSO ID on SSO Portal.

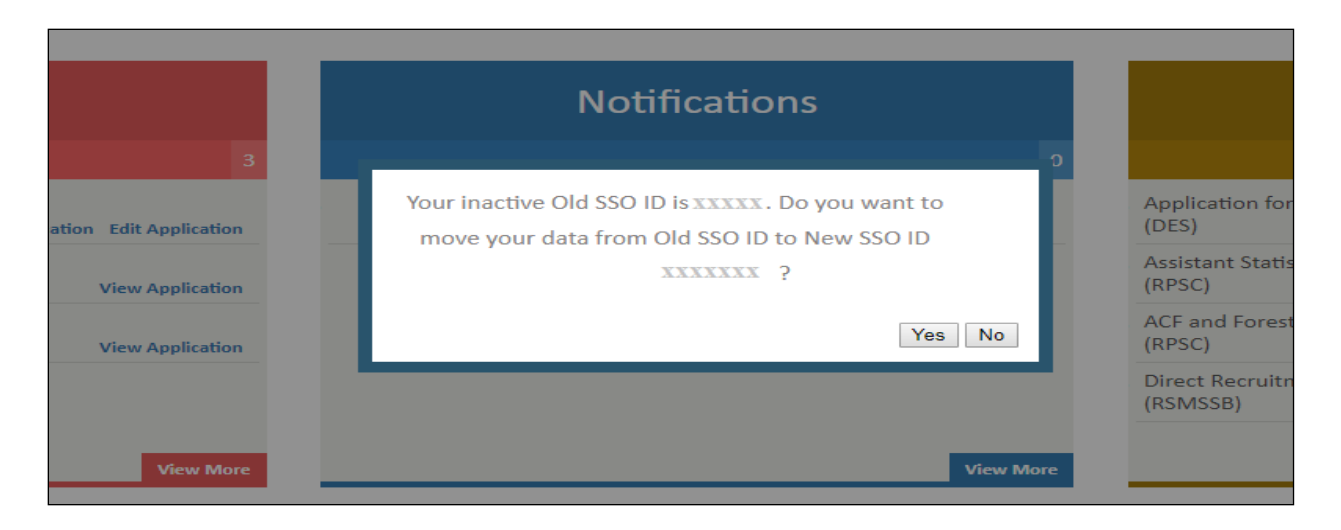

Figure 4: Option for Migrating Data from Old SSO ID to new SSO ID

यहाँ यह उल्लेखनीय है कि आयोग द्वारा वन टाइम रजिस्ट्रेशन (OTR) पद्धति से वर्तमान में ऑनलाइन आवेदन आमंत्रित किये जाते हैं। ऑनलाइन आवेदन करने से पूर्व अभ्यर्थी को वन टाइम रजिस्ट्रेशन प्रोफाइल बनाना अनिवार्य है। यदि बिना OTR प्रोफाइल बनाये बिना अभ्यर्थी किसी भी विज्ञापन हेतु ऑनलाइन आवेदन करने का प्रयास करता है तो OTR प्रोफाइल बनाने हेतु एक पॉपअप संदेश प्रदर्शित होगा। यदि उम्मीदवार ने ओटीआर प्रोफ़ाइल तैयार कर ली है लेकिन एकमुश्त भुगतान लंबित है, तो पोर्टल भुगतान के लिए संकेत देगा। OTR प्रोफाइल बनाने के लिए अभ्यर्थी One Time Registration बटन पर क्लिक करें।

It is to be mentioned here that at present online applications are invited by the Commission through One Time Registration (OTR) method. Before applying online, it is mandatory for the candidate to create an OTR profile. If a candidate tries to apply online for any advertisement without creating OTR profile, a popup message will be displayed to create OTR profile. If Candidate has generated OTR profile but One Time payment is pending, then Portal will prompt for payment. Candidate can click on One Time Registration button to generate OTR Profile.

| State Recruitment Portal                                                                                                    |                                                                |                                                                                                    |
|----------------------------------------------------------------------------------------------------|----------------------------------------------------------------|----------------------------------------------------------------------------------------------------|
| Home My Recruitment Get Admit Card One Time Rep                                                                                     | gistration Back to SSO Profile Last Updated on: 06-JAN-2022 01 | 18:31 Profile Completion Status 44%                                                                                                    |
| Dashboard                                                                                                    | MONTAN MICESTON HORAMON PRO                                    | OFESS MAR IN HI, XXXXXX ~                                                                                                    |
| My Applications                                                                                                    | Notifications<br>•                                             | Ongoing Recruitment                                                                                                    |
| Test Master Config-(Assistant Fire Officer)-(ASSISTANT<br>PROFESSOR-OTO. RHINO. LATYN.(ENT))-(RPSC)                                 |                                                                | Test Recruitment Stenographer<br>(DRHC) Apply New                                                                                                    |
| Recruitment for assistant professor 2022-(Assistant<br>Professor)-(ASSISTANT PROFESSOR-OPTHALMOLOGY)-<br>(RPSC)<br>View Application |                                                                | Demo TGT Recruitment for Test<br>(Elementary Education Department) Apply New<br>Demo Direct Recruitment of Motor Vehicle Sub<br>Inspector - 2021<br>(#SKR) |
| Test Age as on-(Agriculture Supervisor)-(ALWAR-<br>BHIWADI)-(RPSC) Apply Now                                                        |                                                                | Recruitment for assistant professor 2022<br>(RPSC) Apply New                                                                                               |

### Figure 5:Recruitment Portal (Home)

| त्रीक को                                                                          | -2 |
|-----------------------------------------------------------------------------------|----|
| Disclaimer                                                                        | Ĭ  |
| Please update details on One Time Registration page of recruitment portal profile |    |
| Okay Cancel                                                                       |    |
|                                                                                   |    |
| recruitment.rajasthan.gov.in says                                                 |    |
| Please do Payment at Update Profile on One Time Registration First.               |    |
| ОК                                                                                |    |

Figure 6: OTR Profile Update and Payment Pending Popup

#### 2. एक बार पंजीकरण (ओटीआर)/One Time Registration (OTR)

अभ्यर्थी अपनी OTR प्रोफाइल को मुख्यतः तीन (03) प्रकार से भर सकता हैं

- 1. जनाधार (केवल राजस्थान राज्य के अभ्यर्थियों के लिएयदि उपलब्ध हो तो)
- 2. आधार एवं (यदि उपलब्ध हो तो)
- 3. एस एस ओ (SSO) प्रोफाइल के माध्यम से

2.1.1 यदि अभ्यर्थी राजस्थान निवासी अभ्यर्थी के लिए हां का चयन करता है एवं उनके पास जनआधार संख्या याजनआधार Acknowledgement आईडी है / If candidate select Yes for Rajasthan resident candidate and Candidates have JanAadhaar Number/ Acknowledgement ID: यदि अभ्यर्थी राजस्थान से संबंधित है और उसके पास जन आधार / Acknowledgement आईडी है तो "क्या आप राजस्थान निवासी अभ्यर्थी हैं" के लिए हाँ चुनने पर, नीचे दी गई स्क्रीन खुल जाएगी। अभ्यर्थी को केवल जनाधार / Acknowledgement आईडी दर्ज करने की आवश्यकता है और Fetch data बटन पर क्लिक करने पर, उस सदस्य का चयन करने के लिए एक पॉप अप खुलेगाजिसके लिए अभ्यर्थी को ओटीआर नंबर बनाने की आवश्यकता है और विशेष सदस्य आईडी का चयन करने के बाद अभ्यर्थी को send OTP बटन पर क्लिक करना होगा और जैसा कि जैसे ही ओटीपी सभी विवरणों को सत्यापित करता है जिसमें अभ्यर्थी का नाम, जन्म तिथि, लिंग, पिता का नाम, मोबाइल नंबर और ईमेल आईडी (यदि जनआधार पर अपडेट किया गया है) शामिल हैं, सीधे जनाधार आईडी से प्राप्त किए जाएंगे और अभ्यर्थी को केवल verify OTR बटन पर क्लिक करना होगा। कृपया ध्यान दें कि यदि जनाधार पर ईमेल आईडी मौजूद नहीं है, तो अभ्यर्थी को एसएसओ प्रोफाइल से इसे प्राप्त करने की आवश्यकता है, एसएसओ प्रोफाइल लिंक से ईमेल प्राप्त करें पर क्लिक करें।

If candidate belongs to Rajasthan and have JanAadhaar/Acknowledgement ID then on selecting Yes for **"Are you Rajasthan resident candidate"**, below mentioned screen will open. Candidate just need to enter JanAadhaar/Acknowledgement I.D and on click on fetch data button, a pop up will be open to select member for which candidate need to create OTR number and after selecting particular member I.D candidate need to click on send OTP button and as soon as OTP get verified all details which includes candidate name, Date of birth, gender, father name, mobile number and Email I.D(If updated on JanAadhaar) will be directly fetched from JanAadhaar I.D and candidate just need to click on verify OTR button to generate OTR number. Please note that if email ID

not present on JanAadhaar than candidate need to get the same from SSO profile by click on Get Email from SSO profile link.

| Are You a Rajasthan Resident C | andidate*  |              |                                     |                                         |             |  |
|--------------------------------|------------|--------------|-------------------------------------|-----------------------------------------|-------------|--|
| ● Yes ○ No                     |            |              |                                     |                                         |             |  |
| Enter Janaadhar/Acknowledger   | ment ID*   |              | Janaadhar Member ID* Aadhar Number* |                                         |             |  |
| xxxxxxxxxxxxxxxxxxx            | tch Member | Reset        | ****                                |                                         | Send OTP    |  |
| I Want to Fetch data fron      | n Aadhar   |              |                                     |                                         |             |  |
| Candidate Name*                |            | Gender*      |                                     | Father Name*                            |             |  |
| xxxxxxxxxxxxxxxxxxx            |            | Male O F     | emale O Others                      | XXXXXXXXXXXXXXXXXXXXXXXXXXXXXXXXXXXXXXX |             |  |
| Date of Birth*                 |            | Mobile Numbe | r•                                  | Email* Get Email from                   | SSO profile |  |
|                                |            | *****        |                                     | ***********************                 | XXX         |  |

लोक स्रे

Figure 7 : Candidates belongs to Rajasthan & have JanAadhaar/Acknowledgement ID

|             | 6                  |                 | 12 22 7                                 |               |           |
|-------------|--------------------|-----------------|-----------------------------------------|---------------|-----------|
|             |                    |                 |                                         |               | $-\infty$ |
| JANAADHAR I | DETAILS (JANAADHAI | R/ACKNOWLEDGEME | NT ID: 5121136717)                      |               |           |
| NAME        | MOBILE             | MEMBER ID       | AADHAR ID                               | Select Member |           |
| XXXXXXXXX   | XXXXXXXXXX888      | XXXXXXXXXXXX    | 300000000000000000000000000000000000000 | 0             |           |
|             |                    |                 |                                         |               | Apply     |
|             |                    |                 |                                         |               |           |

Figure 8: JanAadhaar Details Member Selection Popup

# 2.1.2 अभ्यर्थी राजस्थान से संबंधित हैं और उनके पास आधार आईडी है/Candidates belong to Rajasthan and have Aadhaar ID

यदि अभ्यर्थी राजस्थान से संबंधित है और उसके पास आधार आईडी है, तो "क्या आप राजस्थान के निवासी अभ्यर्थी हैं" के लिए हां का चयन करने पर, अभ्यर्थी को "मेरे पास जनाधार / पावती आईडी नहीं है" संदेश दिखाने वाले चेक बॉक्स पर क्लिक करना होगा। और नीचे उल्लिखित स्क्रीन खुल जाएगी, अभ्यर्थी को आधार संख्या दर्ज करनी होगी और send OTP बटन पर क्लिक करना होगा और जैसे ही ओटीपी सत्यापित हो जाएगा, अभ्यर्थी का नाम, जन्म तिथि, लिंग और पिता का नाम (यदि उपलब्ध हो) सहित सभी विवरण आधार आईडी से प्राप्त किए जाएंगे और अभ्यर्थी को केवल मोबाइल नंबर और ईमेल आईडी दर्ज करना होगा और फिर ओटीआर नंबर उत्पन्न करने के लिए verify OTR बटन पर क्लिक करना होगा। कृपया ध्यान दें कि सत्यापित ओटीआर पर क्लिक करने से पहले अभ्यर्थी को एसएसओ प्रोफाइल से ईमेल प्राप्त करने के लिए एसएसओ प्रोफाइल लिंक से ईमेल प्राप्त करें पर क्लिक करना होगा।

If candidate belongs to Rajasthan and have Aadhaar ID then on selecting Yes for "Are you Rajasthan resident candidate", candidate need to click on check box showing message "I don't have JanAadhaar/Acknowledgement ID" and below mentioned screen will open, candidate need to enter Aadhaar number and click on send OTP button and as soon as OTP get verified all details which includes candidate name, Date of birth, gender and father name(If available), will be directly fetched from Aadhaar ID and candidate just need to enter mobile number and email ID and then click on verify OTR button to generate OTR number. Please note that before click on verify OTR candidate need to get the email from SSO profile by click on Get Email from SSO profile link.

| re You a Rajasthan Resident Candidate*<br>● Yes ○ No | Aadhar Number*           xxxxxxxxxxxxxxxxxxxxxxxxxxxxxxxxxxxx |                                   |
|------------------------------------------------------|---------------------------------------------------------------|-----------------------------------|
| I Want to Fetch data form Aadhar                     | I Want to Fetch data from SSO pression                        | ofile                             |
| andidate Name*                                       | Gender*                                                       | Father Name*                      |
| 000000000000000000000000000000000000000              | Male O Female O Others                                        | xxxxxxxxxxxxxxxx                  |
| ate of Birth*                                        | Mobile Number*                                                | Email* Get Email from SSO Profile |
| XXXXXXXXXXXXXXXXXXXXXXXXXXXXXXXXXXXXXX               | xxxxxxxxxxxxxxxxxxxxxxxxxxxxxxxxxxxxxx                        |                                   |

Figure 9: Candidates belongs to Rajasthan and have Aadhaar ID

2.1.3 अभ्यर्थी राजस्थान से संबंधित हैं और उनके पास जनाधार आईडी और आधार आईडी नहीं है/Candidates belongs to Rajasthan and don't have JanAadhaar and Aadhaar ID: यदि अभ्यर्थी राजस्थान से संबंधित है और उसके पास जनाधार आईडी और आधार आईडी नहीं है, तो "क्या आप राजस्थान निवासी अभ्यर्थी हैं" के लिए हां चुनने पर, अभ्यर्थी को चेक बॉक्स पर क्लिक करना होगा जिसमें संदेश दिखाया जा रहा होगा "मेरे पास जनाधार / पावती नहीं है" और "मेरे पास आधार नहीं है" और अंत में नीचे उल्लिखित स्क्रीन खुल जाएगी, और उल्लिखित पृष्ठ पर, अभ्यर्थी का नाम, जन्म तिथि, लिंग, मोबाइल नंबर और ईमेल आईडी (यदि SSO प्रोफ़ाइल पर उपलब्ध) सीधे SSO प्रोफ़ाइल से प्राप्त की जाएगी। यहां अभ्यर्थी को केवल पिता का नाम भरने की जरूरत है, और एसएसओ प्रोफाइल से ईमेल प्राप्त करें, Get Email from SSO profile पर क्लिक करें और ओटीआर की आवश्यकता के अनुसार सहायक दस्तावेज अपलोड करें। अभ्यर्थी द्वारा मोबाइल ओटीपी सत्यापन द्वारा विवरण जमा करने और सत्यापित करने के बाद, विवरण को और संपादित करने की अनुमति नहीं दी जाएगी। अपलोड किए जाने वाले दस्तावेज माध्यमिक या समकक्ष प्रमाण पत्र हैं और (आधार, पैन, ड्राइविंग लाइसेंस या मतदाता पहचान पत्र) में से एक आईडी प्रमाण है।

If candidate belongs to Rajasthan and does not have JanAadhaar ID and Aadhaar ID then on selecting Yes for "Are you Rajasthan resident candidate", candidate need to click on check box showing message "I don't have JanAadhaar/Acknowledgement ID" and "I don't have Aadhaar" and finally below mentioned screen will open, and on mentioned page, candidate name, Date of birth, gender, mobile number and email ID (If available on SSO profile) will be directly fetched from SSO profile. Here candidate just need to fill father name, and get email from SSO profile by click on Get Email from SSO profile link and upload supporting documents as per requirement of OTR. Once the details have been submitted and verified by mobile OTP verification by candidate, the details will be not allow editing any more. The documents are to be uploaded are Secondary or equivalent Certificate and one of the ID proofs out of (Aadhaar, Pan details, Driving License or Voter Id).

|                                                                                                    |                                                                       | Gender*                  |                                                   | Father Name*                  |                                     |  |  |
|----------------------------------------------------------------------------------------------------|-----------------------------------------------------------------------|--------------------------|---------------------------------------------------|-------------------------------|-------------------------------------|--|--|
| *****                                                                                                    |                                                                       | O Male 🛎 Female O Others |                                                   | ******                        | ******                              |  |  |
| e of Birth*                                                                                               |                                                                       | Mobile Number*           |                                                   | Get Email from                | n SSO Profile                       |  |  |
| XXXXXXXXXXX                                                                                               |                                                                       | XXXXXXXXXXXXX            |                                                   | XXXXXXXXXXXXXXXX              |                                     |  |  |
| potent note: It is mandatary to fill requir<br>perifictions this your registration process<br>ument Type* | ed information and upliced mark-sheet<br>will not completed for OTPL) | Name of Board*           | privalent. You also need to upload at least one i | Roll No*                      | note, Father Name,Date of Brith and |  |  |
| elect One                                                                                                 | ~                                                                     |                          |                                                   |                               |                                     |  |  |
| of Passing*                                                                                               |                                                                       | Document Id*             |                                                   | Proof Submitted For           |                                     |  |  |
| dect One-                                                                                                 | ~                                                                     |                          |                                                   | Select Proof Submitted For    |                                     |  |  |
| Browse                                                                                                    |                                                                       |                          | Add                                               |                               |                                     |  |  |
| lification Details*                                                                                       |                                                                       |                          |                                                   |                               |                                     |  |  |
| lification Details*                                                                                       | Name of Board                                                         | Roll No                  | Year of Passing                                   | View Marksheet                | Action                              |  |  |
| Name of Exam                                                                                              | Name of Board                                                         | Roll No                  | Vear of Passing<br>2013                           | View Marksheet<br>8 - Gay av  | Action                              |  |  |
| Riccion Details*<br>Name of Exam<br>Bechary/Roward<br>ument Details                                       | Name of Board<br>(net                                                 | Roll No<br>k             | Vear of Passing                                   | View Marksheet<br>8 - Guezast | Action ©                            |  |  |
| Infraction Details* Name of Exam Excents*/Excents unrent Details Document Type                            | Name of Board<br>close<br>Document Id                                 | Roll No                  | Vear of Passing<br>2012<br>Proof Submitted For    | View Marksheet<br>8 = Soured* | Action                              |  |  |

Figure 10: Candidates belongs to Rajasthan & don't have JanAadhaar and Aadhaar ID

2.2.1 यदि अभ्यर्थी राजस्थान निवासी अभ्यर्थी के लिए नहीं का चयन करता है एवं अभ्यर्थी राजस्थान से संबंधित नहीं हैं और उनके पास आधार आईडी है / If candidate select No for Rajasthan resident and Candidates not belong to Rajasthan and have Aadhaar ID: यदि अभ्यर्थी के पास आधार आईडी है तो "क्या आप राजस्थान निवासी अभ्यर्थी हैं" के लिए नहीं का चयन करने पर, नीचे दी गई स्क्रीन खुल जाएगी। अभ्यर्थी को आधार नंबर दर्ज करना होगा और send OTP बटन पर क्लिक करना होगा और जैसे ही ओटीपी सत्यापित हो जाएगा सभी विवरण जिसमें अभ्यर्थी का नाम, जन्म तिथि, लिंग और पिता का नाम (यदि उपलब्ध हो) शामिल हैं, सीधे आधार आईडी से प्राप्त किए जाएंगे और अभ्यर्थी को बस जरूरत है मोबाइल नंबर और ईमेल आईडी दर्ज करने के लिए और फिर ओटीआर नंबर जनरेट करने के लिए verify OTR करें बटन पर क्लिक करना होगा । कृपया ध्यान दें कि verify OTR पर क्लिक करने से पहले अभ्यर्थी को एसएसओ प्रोफाइल से इसे प्राप्त करने के लिए एसएसओ प्रोफाइल लिंक से ईमेल प्राप्त करें पर क्लिक करना होगा।

If candidate have Aadhaar ID then on selecting No for "Are you Rajasthan resident candidate", below mentioned screen will open. Candidate need to enter Aadhaar number and click on send OTP button and as soon as OTP get verified all details which includes candidate name, Date of birth, gender and father name (If available), will be directly fetched from Aadhaar I.D and candidate just need to enter mobile number and email ID and then click on verify OTR button to generate OTR number. Please note that before click on verify OTR candidate need to get the same from SSO profile by click on Get Email from SSO profile link.

| re You a Rajasthan Resident Candidate* | Aadhar Number*                         |                                        |
|----------------------------------------|----------------------------------------|----------------------------------------|
| 🔾 Yes 🖲 No                             | XXXXXXXXXXXXXXXXXXXXXXXXXXXXXXXXXXXXXX |                                        |
|                                        | I Want to Fetch Details From S         | SO profile                             |
| Candidate Name*                        | Gender*                                | Father Name*                           |
| XXXXXXXXXXXX                           | Male O Female O Others                 |                                        |
| Date of Birth*                         | Mobile Number*                         | Email* Get Email from SSO Profile      |
| X0000X000000X                          | XXXXXXXXXXXXXX                         | X0000000000000000000000000000000000000 |

Figure 11: Candidates not belongs to Rajasthan and have Aadhaar ID

2.2.2 अभ्यर्थी राजस्थान से संबंधित नहीं हैं और उनके पास आधार आईडी नहीं है/Candidates not belong to Rajasthan and don't have Aadhaar ID: यदि अभ्यर्थी के पास आधार आईडी नहीं है, तो "क्या आप राजस्थान के निवासी अभ्यर्थी हैं" के लिए नहीं का चयन करने पर, अभ्यर्थी को "मेरे पास आधार नहीं है" संदेश दिखाते हुए चेक बॉक्स पर क्लिक करना होगा। और अंत में नीचे दी गई स्क्रीन खुलेगी और उल्लिखित पृष्ठ पर, अभ्यर्थी का नाम, जन्म तिथि, लिंग, मोबाइल नंबर और ईमेल आईडी (यदि एसएसओ प्रोफाइल पर उपलब्ध है) सीधे एसएसओ प्रोफाइल से प्राप्त किया जाएगा। यहां अभ्यर्थी को केवल पिता का नाम भरने की जरूरत है, और एसएसओ प्रोफाइल से ईमेल प्राप्त करने के लिए Get Email from SSO profile पर क्लिक करें और ओटीआर की आवश्यकता के अनुसार सहायक दस्तावेज अपलोड करें। अभ्यर्थी द्वारा मोबाइल ओटीपी सत्यापन द्वारा विवरण जमा करने और सत्यापित करने के बाद, विवरण को और संपादित करने की अनुमति नहीं दी जाएगी। अपलोड किए जाने वाले दस्तावेज माध्यमिक या समकक्ष प्रमाण पत्र हैं और (आधार, पैन, ड्राइविंग लाइसेंस या मतदाता पहचान पत्र) में से एक आईडी प्रमाण है।

If candidate does not have Aadhaar ID then on selecting No for "Are you Rajasthan resident candidate", candidate need to click on check box showing message "I don't have Aadhaar" and finally below mentioned screen will open and on mentioned page, candidate name, Date of birth, gender, mobile number and email ID (If available on SSO profile) will be directly fetched from SSO profile. Here candidate just need to fill father name, and get email from SSO profile by click on Get Email from SSO profile link and upload supporting documents as per requirement of OTR. Once the details have been submitted and verified by mobile OTP verification by candidate, the details will be

not allow editing any more. The documents are to be uploaded are Secondary or equivalent Certificate and one of the ID proofs out of (Aadhaar, Pan details, Driving License or Voter Id).

| One Time Registration                                                                                                |                                                    |                                       |                                                              |                                          |                                        |                         |  |
|----------------------------------------------------------------------------------------------------|----------------------------------------------------|---------------------------------------|--------------------------------------------------------------|------------------------------------------|----------------------------------------|-------------------------|--|
| Are You a Rajasthan Resident Candidate                                                                               | •                                                  |                                       |                                                              |                                          |                                        |                         |  |
| O Yes 🜻 No                                                                                                    |                                                    |                                       |                                                              |                                          |                                        |                         |  |
| Please note that Candidate Name,Date of Bi                                                                           | I.Want to Fe<br>50, Gender, Small 10 and Hobie Num | tch data from St                      | SO Profile<br>from SSO profile and once the details have bee | en submitted and verified by mobile OTP  | verification, the details will be      | net allow to editable.) |  |
| Candidate Name*                                                                                                    |                                                    | Gender*                               |                                                              | Father Name*                             | Father Name*                           |                         |  |
| XXXXXXXXXXXXXXXXXXXXXXXXXXXXXXXXXXXXXX                                                                               |                                                    | Male O Female O Others Mobile Number* |                                                              | XXXXXXXXXXXXXXXXXXXXXXXXXXXXXXXXXXXXXX   | XXXXXXXXXXXXXXXXXXXXXXXXXXXXXXXXXXXXXX |                         |  |
| Date of Birth*                                                                                                    |                                                    |                                       |                                                              | tmai* Get Email From SSO Profile         |                                        |                         |  |
| 19-5ep-1992                                                                                                    | (1)                                                | ******                                | x                                                            |                                          |                                        |                         |  |
| Important Note: It is mandatory to fill requir                                                                       | ed information and upload mark-she                 | et/certificate of Secondary/Bqu       | uivalent. You also need to upload at least one d             | cournent as ID proof for Candidate's Nar | ne with photo, Father Name,D           | ete of Birth and        |  |
| ender.Without this your repairation process<br>locument Type*                                                        | will not completed for GTR.)                       | Name of Board*                        |                                                              | Roll No*                                 |                                        |                         |  |
| -Select Ore                                                                                                    |                                                    |                                       |                                                              |                                          |                                        |                         |  |
| ear of Passing*                                                                                                    |                                                    | Document Id*                          |                                                              | Proof Submitted For*                     |                                        |                         |  |
| -Select One-                                                                                                    |                                                    |                                       |                                                              | Select Proof Submitted                   | For                                    |                         |  |
| joload Document <sup>®</sup><br>Ter size should be between 50 to 200kbj Oxly Haf<br>Browse<br>Qualification Details* | almant                                             |                                       | Add                                                          |                                          |                                        |                         |  |
| Name of Exam                                                                                                    | Name of Board                                      | Roll No                               | Year of Passing                                              | View Marksheet                           |                                        | Action                  |  |
| Secondary/Boylvalent                                                                                                 | ctere                                              | 111                                   | 2014                                                         | 5 - Cepy (4).pdf                         |                                        | 0                       |  |
| Ocument Details                                                                                                    |                                                    |                                       |                                                              |                                          |                                        |                         |  |
|                                                                                                    | Document Id                                        |                                       | Proof Submitted For                                          |                                          | View Document                          | Action                  |  |
| <ul> <li>Document Type</li> </ul>                                                                                    |                                                    |                                       |                                                              |                                          |                                        | -                       |  |
| Document Type     Adhar                                                                                              | 1                                                  |                                       | Candidate Name, Asther Name, Date of Birth, D                | ender                                    | 5 - Copy (2) and                       | 0                       |  |

Figure 12: Candidates not belongs to Rajasthan and don't have Aadhaar ID

उपरोक्त सभीस्थितियों में नीचेउल्लेखित पॉपअप "Verify OTR" बटन पर क्लिक करने पर खोला जाएगा, जहां अभ्यर्थी को अंतिम सबमिट बटन पर क्लिक करके विस्तृत विवरण भरने पर पुष्टि करने की आवश्यकता होती है जो बदले में मोबाइल ओटीपी सत्यापन विंडो की ओर ले जाती है (दूसरा पॉपअप)।

On all above-mentioned cases on click on "Verify OTR" button below mentioned pop up will be opened, where candidate need to give confirmation on Fetched/filled detailed by click on final submit button which in turn lead to Mobile OTP verification window (Second Pop-up).

|                           | OTP Authentication                                              |
|---------------------------|-----------------------------------------------------------------|
| Candidate Name:           | 200000000000                                                    |
| Father Name:              | 20000000000                                                     |
| Gender:                   |                                                                 |
| Date of Birth:            | XXXXXXXXXXXXX                                                   |
| (Please note that above   | mentioned details will be non editable in One Time Registtraion |
| /Application Form after ( | OTP verification)                                               |
|                           | Final Submit Cancel                                             |

Figure 13: First Popup

| OTP Authentication                                    |
|-------------------------------------------------------|
| Please enter OTP send to your mobile number XXXXXX988 |
| OTP                                                   |
| Verify OTP Resend OTP Cancel                          |
| P                                                     |

Figure 14: Second Popup

**वन टाइम रजिस्ट्रेशन नंबर:** एक <mark>बार ओटीपी सत्यापित हो जाने के बाद वन ट</mark>ाइम रजिस्ट्रेशन (ओटीआर) नंबर के साथ एक और पॉप अप खोला जाएगा। अभ्यर्थी को आगे के संदर्भ के लिए इस ओटीआर नंबर को नोट करने की आवश्यकता हो सकती है और अब अभ्यर्थी अपनी आवश्यकताओं के अनुसार किसी भी भर्ती के लिए आवेदन कर सकते हैं।

**One Time Registration Number:** Once the OTP gets verified another pop up will be opened with One Time Registration (OTR) number. Candidate may need to note down this OTR number for further reference and now candidate can apply for any recruitment as per their requirements.

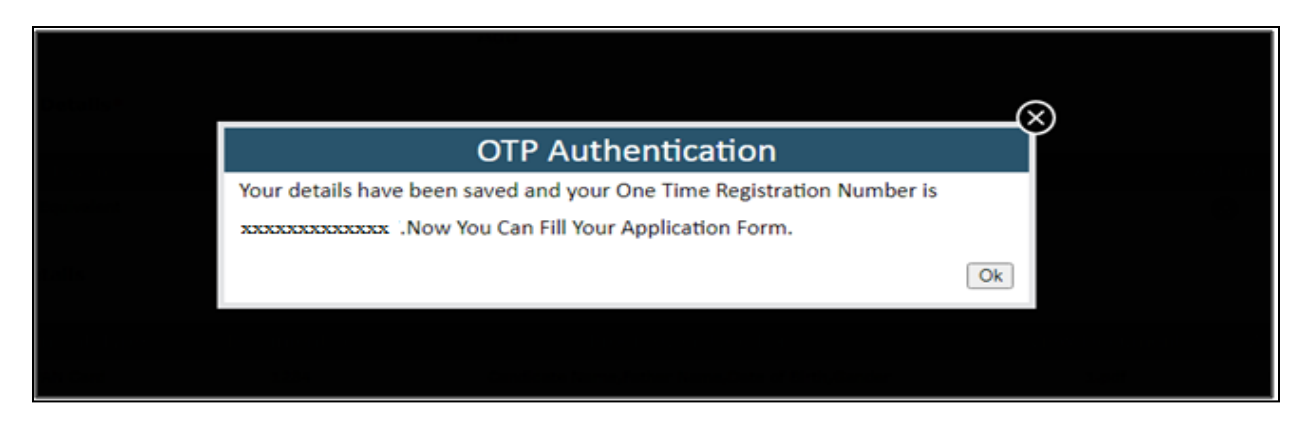

Figure 15: One Time Registration Number Generation Popup

कृपया ध्यान दें कि यदि अभ्यर्थी किसी अन्य एसएसओ आईडी द्वारा समान विवरण के साथ प्रोफाइल बनाने का प्रयास करता है तो नीचे उल्लिखित विवरण के साथ नीचे उल्लिखित स्क्रीन ओटीपी सत्यापन के बाद खुलेगी। Please note that if candidate try to create profile with same details by another SSO Id then after OTP verification below mentioned screen will be open with below mentioned details.

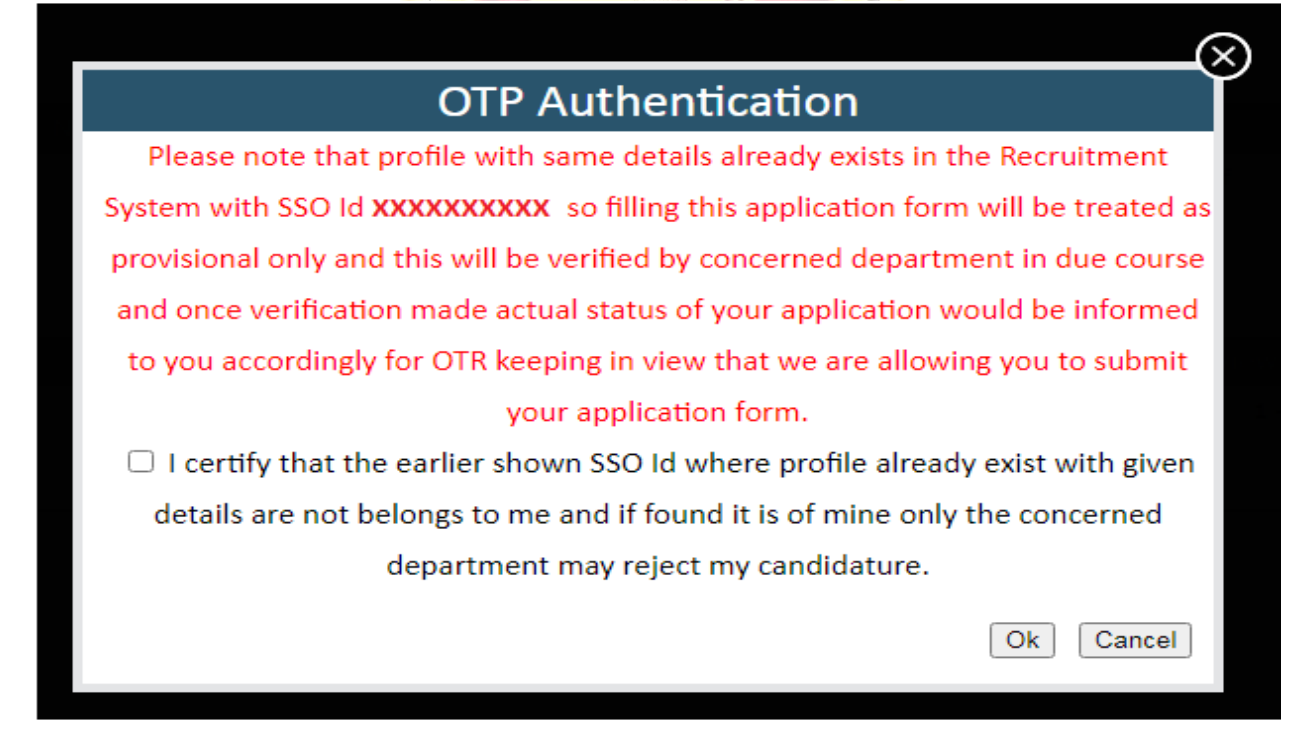

Figure 16: One Time Registration Number (Duplicate Profile)

यदि अभ्यर्थी को लगता है कि वह उल्लिखित एसएसओ प्रोफाइल से अलग है तो उसे यह पुष्टि करने के लिए चेक बॉक्स बटन पर क्लिक करना होगा कि मौजूदा प्रोफाइल उससे संबंधित नहीं है और ओटीआर नंबर जेनरेट करने के लिए ओके बटन पर क्लिक करें जैसा कि नीचे दी गई स्क्रीन में दिखाया गया है या यदि वह cancel पर क्लिक करता है तो वह आवेदन पत्र भरने के लिए दिखाए गए एसएसओ आईडी का उपयोग कर सकता है क्योंकि उसके पास पहले से ओटीआर नंबर है जो एसएसओ आईडी लॉगिन में भी उपलब्ध होगा।अंतिम रूप से जमा करने पर वह विवरण (भर्ती पोर्टल प्रोफाइल पर मौजूद फ़ील्ड) को प्रोफाइल में अपडेट कर दिया जाएगा ताकि अगली बार उसे सभी विवरण भरने की आवश्यकता न हो और केवल शुल्क का भुगतान करना पड़े।

If candidate assumes, he/she is different from mentioned SSO profile then he/she should click on check box button to giving its confirmation that he/she not belongs to existing profile and click on OK button to generate OTR number as shown below mentioned screen or if he/she click on cancel then he/she may use the shown SSO Id to get in for filling up application form as he/she already having OTR number which will also available in the SSO ID login. On final submission he/she details (Fields that are present on recruitment portal profile) will be updated in profile so next time he/she not required to fill all details and just pay fee and submit application.

#### 3. एकबारीय शुल्क भुगतान की प्रक्रिया /Steps for One Time Fee Payment

OTR नंबर जनरेट होने के बाद नीचे दी गई स्क्रीन प्रदर्शित होगी अब अभ्यर्थी को एकबारीय भुगतान के लिए "Pay Fee" बटन पर क्लिक करना होगा। अभ्यर्थी का OTR नंबर लाल रंग में प्रदर्शित होगा जिसका आशय है की अभ्यर्थी द्वारा एक्बारीय सफल भुगतान **नहीं किया गया है** एवं अभ्यर्थी आयोग द्वारा किसी भी विज्ञापन हेतु **आवेदन नहीं** कर सकता है।

After Generation of OTR number the below screen will be displayed. Now candidate needs to click on "Pay Fee" button for One Time Payment. Candidate will see his/her OTR number in **Red** Color which indicates that One Time Payment **has not been done** and he/she **can't apply** for any Application of RPSC.

| One Time Registration                                 |                         |               |               |                            |         |
|-------------------------------------------------------|-------------------------|---------------|---------------|----------------------------|---------|
| Are You a Rajasthan Resident Candidate*<br>◎ Yes ○ No |                         |               |               | Registration No: XXXXXXX   | XXX     |
| Enter Janaadhar/Acknowledgement ID*                   |                         | Janaadhar Mem | iber ID*      | Aadhar Number*             |         |
| XXXXXXXXXX                                            | Update JanAadhar Number | *****         |               | XXXXXXXXXXXXX              |         |
| Candidate Name*                                       |                         | Gender*       |               | Father Name*               |         |
| XXXXX XXXXXX                                          |                         | 🔘 Male 🖲 Fen  | nale 🔘 Others | XXXXXX XXXXX               |         |
| Date of Birth*                                        | Mobile Number*          |               | Email*        |                            |         |
| XXXXXXXX                                              | XXXXXXXXXX              |               | *****         | XXXXX                      |         |
|                                                       |                         |               | Estab Data    | Fabels Annihisation France | Day Faa |

#### Figure 176: One Time Registration Number Generation Screen

"Pay Fee" बटन पर क्लिक करने के पश्चात, निम्नलिखित पॉप-अप खुल जाएगा। अभ्यर्थी को "क्या आप राजस्थान निवासी उम्मीदवार हैं?" का चयन करना होगा। (हां/नहीं), ततपशचात श्रेणी (आरक्षित/अनारक्षित) एवं "क्या आप विशेष रूप से सक्षम श्रेणी के अभ्यर्थी हैं?" (हां/नहीं)"। एक्बारीय शुल्क तदनुसार लागू होगा। After clicking on "Pay Fee" button, following Pop-Up will be opened. Candidate has to select "Are you Rajasthan resident candidate?" (Yes/No), then Category (RESERVED/UNRESERVED) and "Are you a Specially Abled Category Candidate?" (Yes/No)" and fee will be applicable accordingly.

|                                                                                                    | Pay Fee                             |     | œ        |  |  |  |
|----------------------------------------------------------------------------------------------------|-------------------------------------|-----|----------|--|--|--|
| Are you rajasthan resident<br>candidate ?                                                                                                    | ● Yes ○ No                          |     |          |  |  |  |
| Select Category                                                                                                    | UNRESERVED V                        |     |          |  |  |  |
| Are you a Specially Abled<br>Category Candidate?                                                                                                    | ○ Yes ● No                          |     |          |  |  |  |
| c #                                                                                                    | Category                            | Fee | Action 2 |  |  |  |
| 1 UNRESERVE                                                                                                    | D (GENERAL, MBC CREAMY, OBC CREAMY) | 600 | Ŵ        |  |  |  |
| No modification are allowed in the mentioned details after the payment of fee/शुल्क के<br>भुगतान के बाद उल्लेखित विवरण में किसी भी प्रकार का संशोधन नहीं होगा |                                     |     |          |  |  |  |
| Pay Fee Cancel                                                                                                    |                                     |     |          |  |  |  |

Figure 17: One Time Registration Number Fee Payment Popup

| One Time Registration                                                                                                    |                                                              |                  |                                                                                                    |                                                         |                                                                |                                                |
|----------------------------------------------------------------------------------------------------|--------------------------------------------------------------|------------------|----------------------------------------------------------------------------------------------------|---------------------------------------------------------|----------------------------------------------------------------|------------------------------------------------|
|                                                                                                    |                                                              |                  | Registration No: XXXXXXXXXXX                                                                                          |                                                         |                                                                |                                                |
| re You a Rajasthan Resident Cand                                                                                                    | date*                                                        |                  |                                                                                                    |                                                         |                                                                |                                                |
| Yes 🖲 No                                                                                                    |                                                              |                  |                                                                                                    |                                                         |                                                                |                                                |
| indidate Name*                                                                                                    | Gender*                                                      |                  |                                                                                                    | Father Name*                                            |                                                                |                                                |
| XXXXXXXX                                                                                                    | Male O F                                                     | emale 🔾 Others   |                                                                                                    | XXXXXXXXXXX                                             |                                                                |                                                |
| ate of Birth*                                                                                                    | Mobile Numbe                                                 | er*              |                                                                                                    | Email*                                                  |                                                                |                                                |
| XXXXXXXXX                                                                                                    | XXXXXXXXXXXXXXXXXXXXXXXXXXXXXXXXXXXXXXX                      | (                |                                                                                                    | ****                                                    | XXXX                                                           |                                                |
| ualification Details*                                                                                                    |                                                              |                  |                                                                                                    |                                                         |                                                                |                                                |
| ualification Details*<br>Name of Exam                                                                                                    | Name of Board                                                | Roll No          | Year of Passing                                                                                                    | View Mi                                                 | arksheet                                                       | Action                                         |
| ualification Details*<br>Name of Exam<br>Secondary/Equivalent                                                                                                    | Name of Board<br>fdfgf                                       | Roll No<br>45454 | Year of Passing<br>2019                                                                                               | View Ma<br>Document                                     | arksheet<br>Testing.pdf                                        | Action<br>NA                                   |
| ualification Details*<br>Name of Exam<br>Secondary/Equivalent<br>ocument Details                                                                                                    | Name of Board<br>fdigt                                       | Roll No<br>45454 | Year of Passing<br>2019                                                                                               | View Ma<br>Document                                     | arksheet<br>Testing.pdf                                        | Action<br>NA                                   |
| ualification Details*<br>Name of Exam<br>Secondary/Equivalent<br>ocument Details<br># Document Typ                                                                                                 | Name of Board<br>fdigf<br>e Document Id                      | Roll No<br>45454 | Year of Passing<br>2019<br>Proof Submitted F                                                                          | View M<br>Document                                      | arksheet<br>Testing.pdf<br>View Document                       | Action<br>NA<br>Action                         |
| ualification Details* Name of Exam Secondary/Equivalent ocument Details # Document Typ 1 Aadhar                                                                                                    | Name of Board<br>fdfgf<br>e Document Id<br>54554             | Roll No<br>45454 | Year of Passing<br>2019<br>Proof Submitted f<br>Candidate Name,Father Name,Date                                       | View M<br>Document<br>Or<br>f Birth,Gender              | arksheet<br>Testing.pdf<br>View Document<br>12th marksheet.pdf | Action<br>NA<br>Action<br>NA                   |
| ualification Details*       Name of Exam       Secondary/Equivalent       ocument Details       #     Document Typ       1     Aadhar       TR Payment Details       #                             | Name of Board<br>fdigf<br>e Document Id<br>54554             | Roll No<br>45454 | Year of Passing<br>2019<br>Proof Submitted F<br>Candidate Name, Father Name, Date<br>Spacially, Ablad Catagory C      | View M<br>Document<br>Or<br>f Birth,Gender              | arksheet<br>Testing.pdf<br>View Document<br>12th marksheet.pdf | Action<br>NA<br>Action<br>NA                   |
| Humilification Details*       Name of Exam       Secondary/Equivalent       ocument Details       #     Document Typ       1     Aadhar       TR Payment Details       #     OTR       1     Units | Name of Board<br>fdfgf e Document Id 54554 Category RESERVED | Roll No<br>45454 | Year of Passing<br>2019<br>Proof Submitted F<br>Candidate Name,Father Name,Date<br>Specially Abled Category Co<br>Yes | View M<br>Document<br>or<br>of Birth,Gender<br>andidate | arksheet<br>Testing.pdf<br>View Document<br>12th marksheet.pdf | Action<br>NA<br>Action<br>NA<br>Action<br>Edit |

Figure 18: One Time Registration Number Final Page

अभ्यर्थी/ई-मित्र कियोस्क भुगतान संबंधी पृष्ठपोर्टल पर अग्रेषित होंगे। अभ्यर्थी/ ई-मित्र कियोस्क बैंक/वॉलेट विकल्प चुन भुगतान कर सकते हैं। सफल भुगतान करने के पश्चात पृष्ठ पुनः रिक्रूटमेंट पोर्टल पर अग्रेशित होंगे । अभ्यर्थी का OTR नंबर हरे रंग में प्रदर्शित होगा जिसका आशय है की अभ्यर्थी द्वारा एक्बारीय सफल भुगतान कर दिया गया है । इसके पश्चात अभ्यर्थी वांछित आवेदन कर सकता है ।

After this, Payment Gateway will appear where the Candidate/Emitra Kiosk can choose Bank/Wallet option and make payment. After making successful payment, the page will be redirected to Recruitment Portal Again. Now Candidate will see his/her OTR number in **Green** Color which indicates that One Time Successful Payment has been done. Now candidate can apply for any desired Application.

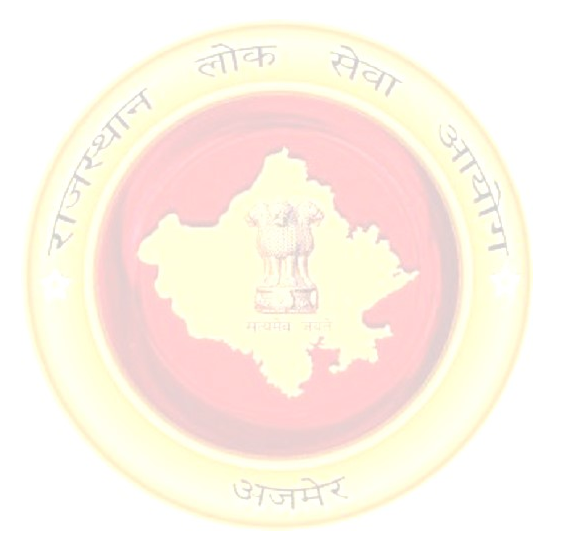

## 4. ऑनलाइन आवेदन करने की प्रक्रिया/ Steps to Apply Online

"Ongoing Recruitments" सेक्शन के अंतर्गत आयोग द्वारा जारी किये गये विज्ञापन की सूची उपलब्ध प्रदर्शित होती है। अभ्यर्थी "View More" लिंक पर क्लिक कर सभी विज्ञापनों की पूर्ण सूची देख सकते हैं। विज्ञापन के नाम पर क्लिक करने पर उसमें विस्तृत विज्ञापन तथा पद के विवरण प्रदर्शित होंगे। अभ्यर्थी को जिस विज्ञापन हेतु आवेदन करना है उसके समक्ष दिये गये "Apply Now" लिंक पर क्लिक करें। इसके पश्चात अभ्यर्थी के समक्ष पद का चयन डायलॉग बॉक्स प्रदर्शित होगा।अभ्यर्थीसम्बंधित पद का चुनाव करने के पश्चात मूल विवरण के प्रष्ट पर अग्रेषित होंगे।

Under the "Ongoing Recruitments" Section, All the Advertisements that are being advertised by RPSC are displayed. Candidate can click on "View More" button to see the complete list of all the Recruitments. By clicking on recruitment name, post wise detailed advertisement is displayed. Candidate can apply for any Recruitment by clicking on "Apply Now" link of respective advertisement. After this, Candidate will see a popup screen Post Selection screen as follows:

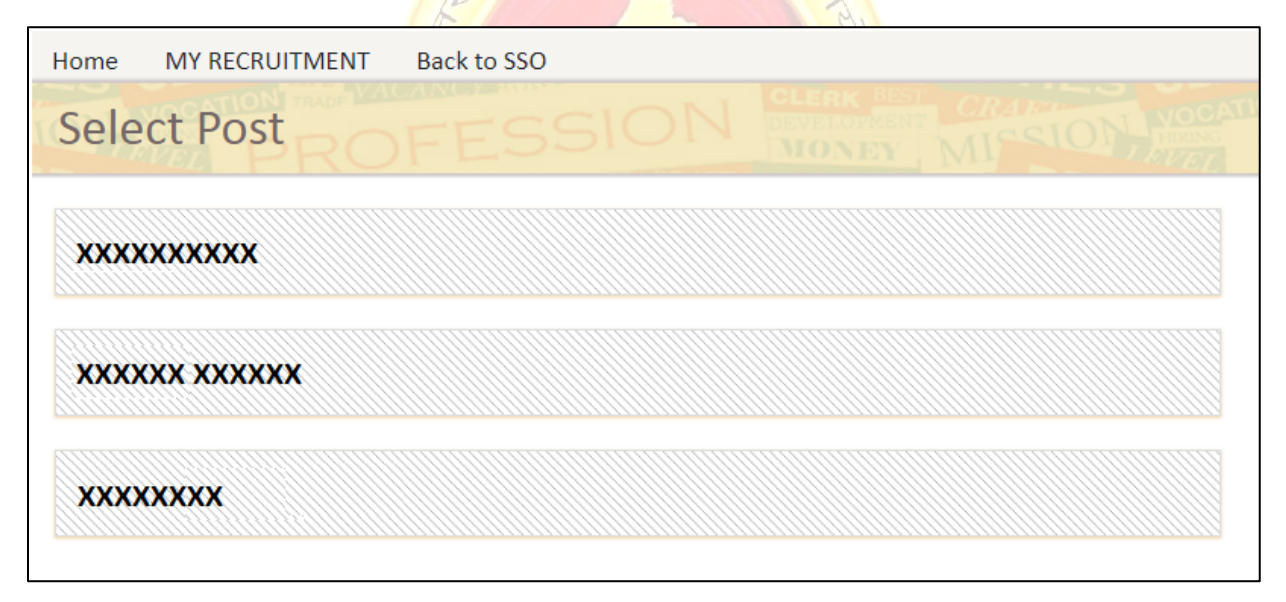

#### Figure 189: Post Selection Page

मूल विवरण के अंतर्गत निम्न प्रविष्टियां प्रदर्शित होती है, इनमें जिन प्रविष्टियों के समक्ष (\*) मार्क है उन्हें भरना अनिवार्य हैं। वांछित प्रविष्टियां भरने के बाद "Next" बटन पर क्लिक करने पर एक वेरिफिकेशन डायलॉग बाक्स प्रदर्शित होगा। यदि अभ्यर्थी द्वारा सभी प्रविष्टि वेरिफाई कर ली गयी है, तो "Proceed" बटन पर क्लिक करें। इसके पश्चात अभ्यर्थी व्यक्तिगत विवरण पृष्ठ पर अग्रेषित होंगे। विशेष नोट: अभ्यर्थी का नाम, पिता का नाम, जन्मतिथि, लिंग, श्रेणी (विशेष योग्यजन के साथ) एवं निवास विवरण OTR के दौरान उल्लिखित विवरण के अनुसार प्रदर्शित होंगे एवं OTR के विवरण आवेदन पत्र भरने के दौरान अक्षम ही रहेंगे ।

After filling various fields and clicking on Next, a verification dialog box appears. Click on Proceed if you have verified all the details. After this, they will be redirected to **Personal Details** tab.

Special Note: The Candidate's Name, Father's name, DOB, Gender, Category (Along with PH Category) and Domicile details will appear according as per the details mentioned during OTR and will be OTR fields will be disabled during filling application form.

व्यक्तिगत विवरण के अंतर्गत निम्न प्रविष्टियां प्रदर्शित होती है, इनमें जिन प्रविष्टियों के समक्ष (\*) मार्क है उन्हें भरना अनिवार्य हैं। वांछित प्रविष्टियों को भरने के पश्चात "Next" बटन पर क्लिक करने पर अभ्यर्थी शैक्षणिक योग्यता विवरण के पृष्ठ पर अग्रेषित होंगे।

Personal details tab has fields marked with asterisk (\*) are mandatory. After entering the above fields, Candidate can click on Next Button in order to move to next tab i.e., Qualification/Education tab by clicking on Next button.

| XXXXXXXXXXXXXXXXXXXXXXXXXXXXXXXXXXXX                                                                                                    | वेदक का नाम /Candidate Name*                                                                        | लिंग/Gender*                                                                                  | पिता का नाम/Father's Name*                             |
|----------------------------------------------------------------------------------------------------|----------------------------------------------------------------------------------------------------|-----------------------------------------------------------------------------------------------|--------------------------------------------------------|
| Initi को नाम/Mother's Name*                                                                                                    | XXXXXXXX XXXXXXX                                                                                    | XXXX                                                                                          | × XXXXXXXXX XXXXXXX                                    |
| DD/MM/YYYY       पायित्य दिय्यांगजन श्रेणी/Specially abled Category*       उप विशेष दिय्यांगजन श्रेणी/SubSpecially abled C        Select One       v       Select       Select         मा शुतरोखक की आवरयकता है7/s Scribe Needed?*       स्वयं/विभाग प्राय/Sel//Department Provided*       वेवादिक स्थिति/Marital Status*        Select One       v      Select One       v      Select One        Select One       v      Select One       v      Select One         वीवन साथी की नाम/Spouse Name*       जीवन साथी की पिता का नाम/Name of Spouse's Father*       विवारिक तिरि/JDate of Marriage*         Mote: Please fill Ms if not applicable.)        जादर साय मंबाइल नं./WhastsApp Mobile No.         Born before       Born after       0       जायार आईडी/Aadhar Id       पासपोर्ट नंबर/Passport No         XXXXXXXXXX       xXXXXXXXXXX       xXXXXXXXXXX       पासपोर्ट नंबर/Passport No       Testet One         ApplyIng For/के तिए आतेदन      Select One       v      Select One       v         ApplyIng For/के तिए अतेदन      Select One       v      Select One       v         Correspondence Address/पत्राचार पता      Select One       v      Select One       v         Correspondence Address Line 1*       पता पंतित 3/Address Line 2       पता पंतित 3/Address Line 3       -                                                                                                    | ता का नाम/Mother's Name*                                                                            | जन्मतिथि /Date of Birth*                                                                      | आयु/Age(as on 01-Jan-2024)                             |
| 대법 (Category*          국법 법 (Category*           국법 법 (Category*           국법 법 (Category*           국법 법 (Category*           Select           Select           Select           Select           Select           Select           Select         Select |                                                                                                    | DD/MM/YYYY                                                                                    |                                                        |
| Select One     select     select       या क्षुतरेखक की आवस्पकता है?/is Scribe Needed?*     स्वयं/विभाग द्वार/Sel//Department Provided*     वैवहिक स्थिति/Marital Status*      Select One    Select One    Select One    Select One       वीवनसाधी के नामi/Spouse Name*     जीवनसाधी के पिता का नामi/Name of Spouse's Father*     विवाह की तरिख,/Date of Marriage*       विवाह की संख्या 02/06/2002 से पहले व बाद में पैदा हुआ/No. Or Living ChildBom before     मेबाइल नं./Mobile No.*     क्षाट् स्पएप मोबाइल नं./WhastsApp Mobile No.       Born before     Born after     0      जाधार आईई/Jaadhar Id     पासपोर्ट नं नर/Passport No       XXXXXXXXXX        आधार आईई/Jaadhar Id     पासपोर्ट नं नर/Passport No       Applying For/Ab लिए आवेदन      Select One        स्वा आप राजस्थान के अनुसूचित क्षेत्र से संविपत हैं/Do you belong to Scheduled area of select One     -Select One        Applying For/Ab लिए आवेदन     Select One        पता परिस गर्क अनुसूचित क्षेत्र से संविपत हैं/Do you belong to Scheduled area of select One    Select One        Correspondence Address/पत्राचार पता    Select One         पता परिस 1/Address Line 1*     पता परिस 1/Address Line 2     पता परिस 3/Address Line 3                                                                                                    | fl/Category*                                                                                        | विशेष दिव्यांगजन श्रेणी/Specially abled Category*                                             | उप विशेष दिव्यांगजन श्रेणी/SubSpecially abled Category |
| या बुतलेखक की आवश्यकता है?/is Schle Needed?* स्वर्ग/विभाग द्वारा/Self/Department Provided* वेवाहिक विधीत/Mantal Status*<br>Select One                                                                                                    | -Select One 🗸                                                                                       | Select                                                                                        | Select                                                 |
| Select One      Select One      Select One         विवस वाले के वी संग्रा 01/06/2002 वे पहले व बाद में पैवा हु अ//No. 07 Living Child/Bom before       मोबाइल नं,/Mobile No.*       विवाह की तारीख/Date of Marriage*         विव वालेक की वे संग्रा 01/06/2002 वे पहले व बाद में पैवा हु अ//No. 07 Living Child/Bom before       मोबाइल नं,/Mobile No.*       व्हाट्राएप मोबाइल नं,/WhastsApp Mobile No.         Born before       Born after       0       व्हाट्राएप मोबाइल नं,/WhastsApp Mobile No.         इसिल/Email*       अधार आईडी/Aadhar Id       पासपोर्ट नंबर/Passport No         xxxxxxxxxxxxxxxxxxxxxxx       xxxxxxxxxxxx       -         Applying For/के तिएप आंवेदन       -       -         सा आप राजस्थान के अनुसूचित क्षेत्र से संबंधित है/Do you belong to Scheduled area of Rajasthan ?*      Select One          Correspondence Address/पत्राचार पता       पता पंवित 2 /Address Line 2       पता पंवित 3/Address Line 3         पता पंवित 1/Address Line 1*       पता पंवित 2 /Address Line 2       पता पंवित 3/Address Line 3                                                                                                    | ा श्रुतलेखक की आवश्यकता है?/Is Scribe Needed?*                                                      | स्वयं/विभाग द्वारा/Self/Department Provided*                                                  | वैवाहिक स्थिति/Marital Status*                         |
| वियह की तारीख/Date of Marriage*<br>(Note: Please fill NA if not applicable.)<br>तिवाह बालक की संख्या 01/06/2002 से पहले व बाद में पैदा हुआ/No. Or Living ChildBom before<br>तिवाह बालक की संख्या 01/06/2002 से पहले व बाद में पैदा हुआ/No. Or Living ChildBom before<br>Born after<br>o<br>c<br>ftRdf/Email*<br>mutr आई डी/Aadhar Id<br>mutr आई डी/Aadhar Id<br>mutr आई डी/Aadhar Id<br>mutr आई डी/Jan Aadhar Id<br>mutr आई डी/Jan Aadhar Id<br>c<br>c<br>c<br>c<br>c<br>c<br>c<br>c<br>c<br>c<br>c<br>c<br>c                                                                                                    | -Select One 🗸                                                                                       | Select One                                                                                    | ←Select One                                            |
| गवित बालक की संख्या 01/06/2002 से पहले व बाद में पैदा हुआ/No. Of Living Child(Born before<br>1/06/2002)*     मोबाइल नं./Mobile No.*     व्हाट्सएप मोबाइल नं./WhastsApp Mobile No.       Born before     Born after     0         ईमेल/Email*     आधार आईडी/Aadhar Id     पासपोर्ट नंबर/Passport No       xxxxxxxx@xxxxx     xxxxxxxxx         कन आधार आईडी/Jan Aadhar Id     xxxxxxxxx        Applying For/के लिए आवेदन    Select One       attai stafa के अनुसूचित क्षेत्र से संबंधित है/Do you belong to Scheduled area of<br>Rajasthan ?*    Select One       Correspondence Address/पत्राचार पता     पता पंक्ति 2 /Address Line 2     पता पंक्ति 3/Address Line 3                                                                                                    | वनसाथी का नाम/Spouse Name*                                                                          | जीवनसाथी के पिता का नाम/Name of Spouse's Father*<br>(Note: Please fill NA if not applicable.) | विवाह की तारीख/Date of Marriage*                       |
| Born after       0       पासपोर्ट नंबर/Passport No         ईमेल/Email*       अधार आईडी/Aadhar Id       पासपोर्ट नंबर/Passport No         xxxxxxxx@xxxx       xxxxxxxx       xxxxxxxx         जन आधार आईडी/Jan Aadhar Id       xxxxxxxx         Applying For/के लिए अविंदन      Select One         arul आप राजस्थान के अनुसुचित क्षेत्र से संबंधित हैं/Do you belong to Scheduled area of Rajasthan ?*      Select One         vari पंक्ति 1/Address Line 1*       पता पंक्ति 2 /Address Line 2       पता पंक्ति 3/Address Line 3                                                                                                    | वेत बालक की संख्या 01/06/2002 से पहले व बाद में पैदा हुआ/No. Of Living Child(Born before 56/2002)*  | मोबाइल नं./Mobile No.*                                                                        | व्हाट्सएप मोबाइल नं./WhastsApp Mobile No.              |
| ईमेल/Email*     आधार आईडी/Aadhar Id     पासपोर्ट नंबर/Passport No       xxxxxxxxxxxxxxxxxxxxxxxxxxxxxxxxxxxx                                                                                                    | orn before Born after 0                                                                             |                                                                                               |                                                        |
| XXXXXXX@XXX     XXXXXXXXXX       जन आधार आईडी/Jan Aadhar Id       जन आधार आईडी/Jan Aadhar Id       Applying For/ðr लिए आवेदन       arul आप राजस्थान के अनुसूचित क्षेत्र से संबंधित हैं/Do you belong to Scheduled area of<br>Rajasthan ?*       Correspondence Address/पत्राचार पता       पता पंक्ति 1/Address Line 1*     पता पंक्ति 2 /Address Line 2       पता पंक्ति 3/Address Line 3                                                                                                    | मेल/Email*                                                                                          | आधार आईडी/Aadhar Id                                                                           | पासपोर्ट नंबर/Passport No                              |
| जन आधार आईडी/Jan Aadhar Id<br>Applying For/के लिए आंवेदन<br>क्या आप राजस्थान के अनुसूचित क्षेत्र से संबंधित हैं/Do you belong to Scheduled area of<br>Rajasthan ?*<br>Correspondence Address/पत्राचार पता<br>पता पंक्ति 1/Address Line 1* पता पंक्ति 3/Address Line 3                                                                                                    | XXXXXXXXXX@XXXX.XXX                                                                                 | XXXXXXXXXXXX                                                                                  |                                                        |
| क्या आप राजस्थान के अनुसूचित क्षेत्र से संबंधित हैं/Do you belong to Scheduled area of<br>Rajasthan ?*<br>Correspondence Address/पत्राचार पता<br>पता पंक्ति 1/Address Line 1* पता पंक्ति 2 /Address Line 2 पता पंक्ति 3/Address Line 3                                                                                                    | न आधार आईडी/Jan Aadhar Id<br>Applying For/के लिए आवेदन                                              |                                                                                               |                                                        |
| Correspondence Address/पत्राचार पता         पता पंक्ति 1/Address Line 1*       पता पंक्ति 2 /Address Line 2       पता पंक्ति 3/Address Line 3                                                                                                    | या आप राजस्थान के अनुसूचित क्षेत्र से संबंधित हैं/Do you belong to Scheduled area of<br>ajasthan ?* | Select One 🗸                                                                                  |                                                        |
| पता पंक्ति 1/Address Line 1* पता पंक्ति 2 /Address Line 2 पता पंक्ति 3/Address Line 3                                                                                                    | Correspondence Address/पत्राचार पता                                                                 |                                                                                               |                                                        |
|                                                                                                    | ता पंक्ति 1/Address Line 1*                                                                         | पता पंक्ति २ /Address Line २                                                                  | पता पंक्ति 3/Address Line 3                            |
| राज्य चुर्ने/Select State* जिला/District* श्राहर / गांव /City/Village*                                                                                                    | ज्य चुनें/Select State*                                                                             | जिला/District*                                                                                | शहर / गांव /City/Village*                              |
| Select One VSelect One V                                                                                                    | Select One                                                                                          | ✓Select One ✓                                                                                 |                                                        |
| पिन कोड /PinCode* फ़ोन नंबर/Phone No. नजदीकी पुलिस थाना/Nearest Police Station                                                                                                    | न कोड /PinCode*                                                                                     | फ़ोन नंबर/Phone No.                                                                           | नजदीकी पुलिस थाना/Nearest Police Station               |

# Figure 20: Basic Details Tab

| Given Mobile Number and Email are |                          |    |  |  |  |  |
|-----------------------------------|--------------------------|----|--|--|--|--|
| C                                 | correct, Please Confirm. |    |  |  |  |  |
|                                   | Yes                      | No |  |  |  |  |

Figure 21: Verification Dialog Box

| Basic Details                            | Pers                                               | onal Details    | , c                 | Qualificatio | on & Experience    |   | Identification & Enclosure Subject Preference      |
|------------------------------------------|----------------------------------------------------|-----------------|---------------------|--------------|--------------------|---|----------------------------------------------------|
| Domicile Details/अ                       | धिवास विवरण                                        |                 |                     |              |                    |   |                                                    |
| Nationality/ राष्ट्रीयता *               |                                                    | Н               | ome State/गृह राज्य | •            |                    |   | Home District/ गृह जिला*                           |
| Indian                                   |                                                    | v               | Rajasthan           |              |                    | ٣ | Ajmer                                              |
| Tehsil/City/तहसील / सिटी                 |                                                    | Vi              | llage/गाँव          |              |                    |   | Settled in India from Other Country/पूर्व स्थापित* |
| Select One                               |                                                    | Ψ.              | Select One          |              |                    | ٣ | No                                                 |
| From Which Country/किस दे                | श से*                                              |                 |                     |              |                    |   |                                                    |
| Select One                               |                                                    | •               |                     |              |                    |   |                                                    |
| Special Category/C                       | ৰিমিৰ প্ৰিদী                                       |                 |                     |              |                    |   |                                                    |
| Are You Ex-Serviceman?/क्या अ            | ाप पूर्व सैनिक हैं?                                |                 |                     |              |                    |   |                                                    |
| Yes/No                                   | if Yes,PPO No.                                     |                 |                     |              | Date of Retirement |   |                                                    |
| No                                       | Y                                                  |                 |                     |              | Date of Retirement |   |                                                    |
| Are You Outstanding Sports Per<br>Yes/No | sons?/क्या आप उत्कृष्ट खेल व<br>Sports Person Type | ाक्ति हैं ?     |                     |              |                    |   |                                                    |
| No                                       | Select                                             |                 |                     |              |                    |   |                                                    |
| Are you NCC Cadet instructor?/           | म्या आप एनसीसी कैडेट प्रशिक्ष                      | क हैं?          |                     |              |                    |   |                                                    |
| Yes/No                                   | if Yes, Duration as NCC                            | Cadet Instructo | r(In months)        | 0.0          |                    |   |                                                    |
| No                                       | FromDate                                           | ToDa            | ite I               |              |                    |   |                                                    |
| Are You Ex-prisoner?/क्या आप भू          | तपूर्व कैदी हैं ?                                  |                 |                     |              |                    |   |                                                    |
| Yes/No                                   | if Yes,Duration of Priso                           | nment(In mont   | ns)                 | 0.0          |                    |   |                                                    |
| No                                       | From Date                                          | To D            | ate                 |              |                    |   |                                                    |
| Is your Family income less than          | 2.50 Lacs?/क्या आपकी पारि                          | गरिक आय 2.50    | शाख से कम है?       |              |                    |   |                                                    |
| Yes/No                                   |                                                    |                 |                     |              |                    |   |                                                    |
| Yes                                      | T                                                  |                 |                     |              |                    |   |                                                    |
| Additional Category                      | /अतिरिक्त श्रेणी                                   |                 |                     |              |                    |   |                                                    |
| Ministerial Employee (ME                 |                                                    |                 | Ion-Gazetted Emplo  | oyee (NG)    |                    | ( | Panchayat Samiti/Zila Parishad/State Public Sector |
|                                          |                                                    |                 |                     |              |                    | U | Indertaking Employee in substantive capacity       |
| Rajasthan Government En                  | nployee (RG)                                       | R               | eleased Emergency   | Commiss      | sion               | ĺ | Reservist(Army Personnel)                          |
|                                          |                                                    |                 |                     |              |                    |   | Back Next                                          |

Figure 22: Personal Details Tab

|                 | Basic Details                                                               | Personal Details                 | Qualification & Experience                                                                  |                       | Identification & Enclosure    |                                       |                             |       |
|-----------------|-----------------------------------------------------------------------------|----------------------------------|---------------------------------------------------------------------------------------------|-----------------------|-------------------------------|---------------------------------------|-----------------------------|-------|
| ucation Qualit  | fications/शैक्षणिक योग्यता<br>crepancy in entering of qualification data wi | here information and data not    | available in your qualification record then candic                                          | late mav enter not    | ional data to complete applic | ation process but in such ca          | ses photo cop               | ov of |
| al record, reas | on mentioned in separate application and p                                  | rintout of application to be ser | nd by post to Department and inform accordingly                                             | /. Please refer instr | uctions on Department webs    | ite.                                  |                             |       |
| S.No/क्रमांक    | Name of Exam/परीक्षा का नाम                                                 | Subject Group/विषय समूह          | Name of Board/University/School/Institute/बोर्ड का नाम /<br>विश्वविद्यालय / स्कूल / संस्थान | Roll No./अनुक्रमांक   | Result/परिणाम                 | Year of Passing/उत्तीर्ण होने का वर्ष | %/Grade<br>/प्रतिशत / ग्रेड |       |
| 1*              | Secondary/Equivalent                                                        |                                  |                                                                                             |                       | Select One 🗸                  | Select One 🗸                          |                             | ۲     |
| 2*              | Sr.Secondary/Equivalent                                                     |                                  |                                                                                             |                       | Select One 🗸                  | Select One 🗸                          |                             | ۲     |
| 3*              | Graduation/Equivalent                                                       |                                  |                                                                                             |                       | Select One 🗸                  | Select One 🗸                          |                             | ۲     |
| 4               | Post Graduation/Equivalent                                                  |                                  |                                                                                             |                       | Select One 🗸                  | Select One 🗸                          |                             | ۲     |
| ç               | Other Qualifications                                                        |                                  |                                                                                             |                       | Select One                    | Select One 🗸                          |                             | *     |

I have an experience for required post No 🗸

| Sno<br>क्रम<br>संख | )/<br>क Experience Type/अनुभव<br>गा प्रकार | Name of Employer/<br>नियोक्ता का नाम | Registration Number of<br>Institute/Employer (If any)/<br>संस्थान/नियोक्ता की<br>पंजीकरण संख्या (यदि कोई<br>हो) | Designation/पदनाम | Department Name/विभाग<br>का नाम | Nature of Job/काम की<br>प्रकृति | From/से | To/तंक | Years of service (in Year/Month/Days)/<br>सेवा ( वर्ष/महीनो/दिन में) | Pay<br>Scale/<br>वेतनमान | Grade Docu<br>Up<br>Grade M<br>Pay/ Doci<br>ग्रेड size :<br>वेतन (Up<br>man<br>if se | ument<br>iload<br>Max<br>ument<br>should<br>500 KB<br>load is<br>idatory<br>lected) |   |
|--------------------|--------------------------------------------|--------------------------------------|----------------------------------------------------------------------------------------------------|-------------------|---------------------------------|---------------------------------|---------|--------|----------------------------------------------------------------------|--------------------------|--------------------------------------------------------------------------------------|-------------------------------------------------------------------------------------|---|
| 1                  | Working Experience 1                       |                                      |                                                                                                    |                   |                                 |                                 |         |        |                                                                      |                          | Ch                                                                                   | loose fi 🕱                                                                          | ) |
|                    |                                            |                                      |                                                                                                    |                   |                                 |                                 |         |        |                                                                      |                          | Total Ex                                                                             | xperience : (                                                                       | 0 |

Figure 23: Education Qualification & Experience Tab

शैक्षणिक योग्यता विवरण के अंतर्गत निम्न प्रविष्टियां प्रदर्शित होती है, इनमें जिन प्रविष्टियों के समक्ष (\*) मार्क है उन्हें भरना अनिवार्य हैं, यह विज्ञप्ति के आधार पर निर्भर करता है। सभी वांछित प्रविष्टियों को भरने के पश्चात "Next" बटन पर क्लिक करने पर अभ्यर्थी फोटो तथा हस्ताक्षर अपलोड करने के पृष्ठ पर अग्रेषित होंगे। नोटः अभ्यर्थी को यदि शैक्षणिक योग्यता/कार्य अनुभव की प्रविष्टियों को भरने में किसी प्रकार की कोई अपवादिक स्थिति हो तो वे शैक्षणिक योग्यता/कार्य अनुभव की प्रविष्टियों को भरने में किसी प्रकार की कोई का इन्द्राज़ कर देवें एवं आयोग को आवेदन करने के पश्चात लिखित रूप से उपयुक्त दस्तावेज़ों की प्रतिलिपियों के साथ आवेदन पत्र की प्रति संलग्न करते हुए सूचित करे।

Education Qualification details tab has the fields marked with asterisk (\*) are mandatory as per the Recruitment Advertisement. After entering the above fields, candidate can proceed on to next section i.e. Identification & Enclosure tab by clicking on Next button. NOTE: If candidate comes across any exceptional case in filling Educational Qualification/Experience details, then he/she can fill Notional (Imaginary) Data in these fields and after filling application form, should inform Commission in writing, alongwith appropriate documents and filled application form copy.

फोटो हस्ताक्षर संबंधी दस्तावेज़ अपलोड करने के पृष्ठ पर अभ्यर्थी द्वारा फोटो तथा हस्ताक्षर अपलोड करने होते हैं। फोटो तथा हस्ताक्षर निर्धारित आकार तथा आयाम में होने चाहिए। वांछित प्रविष्टियों को भरने के पश्चात अभ्यर्थी अपने आवेदन का पूर्वावलोकन करने के लिए "Next" बटन पर क्लिक करें अथवा पूर्व के किसी सेक्शन में जाने के लिए "Back" बटन पर क्लिक करें।

Under the Identification & Enclosure details tab, Photographs and Signature Upload and Body mark are there. Photo & Signature must be in required size and dimensions. After entering the above details, Candidates will be directed to see the preview of application form by clicking on Next button or Candidates can go to any pervious section by clicking on Back button.

| Basic Details | Personal Details                                              | Qualification & Experience | Identification & Enclosure                                 |
|---------------|---------------------------------------------------------------|----------------------------|------------------------------------------------------------|
|               | Photograph                                                    |                            | Signature                                                  |
|               | *(Min Size:50 KB Max Size : 100 KB)<br>(File Type : JPEG/JPG) | -(N                        | Vin Size:20 KB Max Size : 50 KB)<br>(File Type : JPEG/JPG) |
| Choose        | File No file chosen                                           | Choose File No             | o file chosen                                              |
| Body Mark     |                                                               |                            |                                                            |
|               |                                                               |                            | Back Next                                                  |

#### Figure 24: Identification Details Tab

आवेदन के पूर्वावलोकन वाले पृष्ठ पर अभ्यर्थी द्वारा भरे गये सभी प्रविष्टियाँ प्रदर्शित होंगी। अभ्यर्थी यह सुनिश्चित्त करे कि उसके द्वारा भरी गयी सभी प्रविष्टियाँ उसके अनुसार सही है। यदि अभ्यर्थी को त्रुटि मालूम होती है तो वे "Update" बटन पर क्लिक कर आवेदन में आवश्यक सुधार करे। आवेदन के अन्त में परीक्षा शुल्क के भुगतान की स्थिति प्रदर्शित होती है। साथ ही एक घोषणा भी प्रदर्शित होती है जिसे अभ्यर्थी टिक कर शुल्क भुगतान के पृष्ठ पर जाने के लिए "Final Submit" बटन पर क्लिक करें।

On the Application Preview Page, all the details filled by candidate are displayed. Candidate MUST ensure that all the details entered by them must be correct according to them. If candidate finds any details to be filled, then he/she can click on "Update" button and fill required details. At the end of preview, fee submission status is displayed. Alongwith this, a declaration is displayed, for which the candidate has to tick and then proceed by clicking "Final Submit" button.

| Recruitmen                                                                                                    | ment Details                                                                                                    | ऽ/भता व                                                                                                    | वरण                                                                                                    | ~~ ~~~~~                                                                                                    |                                                                                                    |                                                                                                    |                                                                                                   |                                                                                                    |                                                                                                    |                                                                                                    |
|----------------------------------------------------------------------------------------------------|----------------------------------------------------------------------------------------------------|----------------------------------------------------------------------------------------------------|----------------------------------------------------------------------------------------------------|----------------------------------------------------------------------------------------------------|----------------------------------------------------------------------------------------------------|----------------------------------------------------------------------------------------------------|---------------------------------------------------------------------------------------------------|----------------------------------------------------------------------------------------------------|----------------------------------------------------------------------------------------------------|----------------------------------------------------------------------------------------------------|
| Post Applie                                                                                                    | nt Name/भता व<br>d/आवेदिन प्रद                                                                                                    | ्र नाम                                                                                                    | XXXXXX                                                                                                    | XXXXXX                                                                                                    |                                                                                                    |                                                                                                    |                                                                                                   |                                                                                                    |                                                                                                    |                                                                                                    |
| One Time R                                                                                                    | Registration (O                                                                                                    | (R) No.                                                                                                    | XXXXXX                                                                                                    | XXXXX                                                                                                    |                                                                                                    |                                                                                                    |                                                                                                   | Cand                                                                                                    | lidate                                                                                                    |                                                                                                    |
| Application                                                                                                    | No./आवेदन संस                                                                                                    | ङ्या                                                                                                    | XXXXXX                                                                                                    | XXXXX                                                                                                    |                                                                                                    |                                                                                                    | _                                                                                                 | Lates                                                                                                    | st Photo                                                                                                    |                                                                                                    |
| Application                                                                                                    | Submitted                                                                                                    |                                                                                                    | xx-xx-x                                                                                                    | xxx                                                                                                    |                                                                                                    |                                                                                                    |                                                                                                   | l                                                                                                    |                                                                                                    | J                                                                                                    |
| Date/आवेदन                                                                                                    | न कि तारीख                                                                                                    |                                                                                                    | L                                                                                                    |                                                                                                    |                                                                                                    |                                                                                                    |                                                                                                   | <u> </u>                                                                                                    |                                                                                                    |                                                                                                    |
| Application                                                                                                    | Printing Date/                                                                                                    | ·_                                                                                                    | XX-XX-X                                                                                                    | XXX                                                                                                    |                                                                                                    |                                                                                                    |                                                                                                   | Candidat                                                                                                    | te Later                                                                                                    | Sign                                                                                                    |
| IP Address/                                                                                                    | - xxx.xxx.xx                                                                                                    | OX.XXX                                                                                                    | SSO ID                                                                                                    | *****                                                                                                    |                                                                                                    |                                                                                                    |                                                                                                   | candida                                                                                                    | te Lates                                                                                                    | Jigh                                                                                                    |
| 2. Applica                                                                                                    | ant's Details,<br>Name/आवेदक                                                                                                    | <mark>/आवेदक</mark><br>xxxxxxx                                                                                                    | का विवर<br>xxxxxxx                                                                                                    | रण<br>x                                                                                                    | Gender/ लिंग                                                                                                    |                                                                                                    | XXXXX                                                                                             |                                                                                                    |                                                                                                    |                                                                                                    |
| का नाम                                                                                                    |                                                                                                    |                                                                                                    |                                                                                                    |                                                                                                    |                                                                                                    |                                                                                                    |                                                                                                   |                                                                                                    |                                                                                                    |                                                                                                    |
| Father's Na                                                                                                    | me/पिता का                                                                                                    | XXXXXXX                                                                                                    | xxxxxx                                                                                                    | x                                                                                                    | Mother's Nam                                                                                                    | ne/माता का                                                                                                    | XXX                                                                                               | xxxx xxxxx                                                                                                    | (XX                                                                                                    |                                                                                                    |
| नाम                                                                                                    |                                                                                                    |                                                                                                    |                                                                                                    |                                                                                                    | नाम                                                                                                    |                                                                                                    |                                                                                                   |                                                                                                    |                                                                                                    |                                                                                                    |
| Date of Birt                                                                                                    | th/जन्मतिथि                                                                                                    | xx-xx-xx                                                                                                    | XX.                                                                                                    |                                                                                                    | Candidate Age<br>की आयु(Age as                                                                                                    | e/उम्मीदवार<br>on 01-Jan-                                                                                                    | XXY                                                                                               | EARS X MON                                                                                                    | ITHS XX                                                                                                    | DAYS                                                                                                    |
| Category/श्रे                                                                                                    | ोणी                                                                                                    | xxx                                                                                                    |                                                                                                    |                                                                                                    | 2023)                                                                                                    |                                                                                                    |                                                                                                   |                                                                                                    |                                                                                                    |                                                                                                    |
| Do you belo                                                                                                    | ong to Econom                                                                                                    | ically Wea                                                                                                    | ker Sectio                                                                                                    | ons (EWS) category/क्या आप अ                                                                                                    | र्थिक रूप से कम                                                                                                    | जोर वर्ग से है                                                                                                    | XX                                                                                                |                                                                                                    |                                                                                                    |                                                                                                    |
| Specially at                                                                                                    | led Category/1                                                                                                    | ৰিগ্গৰ্ষা বৰ্ষ                                                                                                    | াগ <b>জন প্র</b> ণ<br>১৪ চাৎ ১৪।                                                                                                    |                                                                                                    |                                                                                                    |                                                                                                    |                                                                                                   |                                                                                                    |                                                                                                    |                                                                                                    |
| Sub Special                                                                                                    | low vision, L                                                                                                    | प्रदर्भातिश्वे                                                                                                    | ात्र तिव्यांग                                                                                                    | जन श्रेणी                                                                                                    |                                                                                                    |                                                                                                    | xx                                                                                                |                                                                                                    |                                                                                                    |                                                                                                    |
| Multiple Di                                                                                                    | sability                                                                                                    | XX                                                                                                    | जादञ्याग                                                                                                    | जनजना                                                                                                    | Is Scribe Need                                                                                                    | ed?/क्या                                                                                                    | XX                                                                                                |                                                                                                    |                                                                                                    |                                                                                                    |
|                                                                                                    | ,                                                                                                    |                                                                                                    |                                                                                                    |                                                                                                    | श्रतलेखक की आ                                                                                                    | वश्यकता है?                                                                                                    |                                                                                                   |                                                                                                    |                                                                                                    |                                                                                                    |
| Self/Depart                                                                                                    | tment                                                                                                    | XX                                                                                                    |                                                                                                    |                                                                                                    | Marital Status                                                                                                    | /वैवाहिक                                                                                                    | xxx                                                                                               | xxxx                                                                                                    |                                                                                                    |                                                                                                    |
| Provided/₹                                                                                                    | वयं/विभाग                                                                                                    |                                                                                                    |                                                                                                    |                                                                                                    | स्थिति                                                                                                    |                                                                                                    |                                                                                                   |                                                                                                    |                                                                                                    |                                                                                                    |
| द्वारा                                                                                                    | · •                                                                                                    | MAGAA                                                                                                    | ~~~~                                                                                                    |                                                                                                    |                                                                                                    |                                                                                                    |                                                                                                   | ~~~~                                                                                                    |                                                                                                    |                                                                                                    |
| Mobile No.                                                                                                    | /मोबाइल नं.                                                                                                    | XXXXXXX                                                                                                    | XXX                                                                                                    |                                                                                                    | Email/इमेल                                                                                                    | <u> </u>                                                                                                    | XXX                                                                                               | xxxxx@xxx                                                                                                    | x.COM                                                                                                    |                                                                                                    |
| Aadhar Id/                                                                                                    | आधार आईडी                                                                                                    | XXXXXXX                                                                                                    | XXXXX                                                                                                    |                                                                                                    | Passport No/T                                                                                                    | ।।सपाट नंबर                                                                                                    | XX                                                                                                |                                                                                                    |                                                                                                    |                                                                                                    |
| Jan Aadhar<br>ਗਾਣੇਜੀ                                                                                                    | id/जन आधार                                                                                                    | XXXXXXX                                                                                                    | XXXXX                                                                                                    |                                                                                                    |                                                                                                    |                                                                                                    |                                                                                                   |                                                                                                    |                                                                                                    |                                                                                                    |
| পাহত।<br>No. Of ! ::                                                                                                    | og Child/Born b                                                                                                    | efore 01 /r                                                                                                    | 6/2002                                                                                                    | जीवित बालक की संक्रम 01/06/3                                                                                                    | 002 से प्रजन्ने न न                                                                                                    | ाद में पैता नजा                                                                                                    | ×                                                                                                 | ¥                                                                                                    |                                                                                                    | ×                                                                                                    |
| Appluin -                                                                                                    | For /a far -                                                                                                    | ਗਰੇਟਤ                                                                                                    | 0/2002)/                                                                                                    | जानित वालक का संख्या01/06/2                                                                                                    | ००८ स पहलाव ब                                                                                                    | ાય મંગયા છુલા                                                                                                    | ~                                                                                                 | ^                                                                                                    |                                                                                                    | ~                                                                                                    |
| Applying                                                                                                    | দ্যাপাথ ব                                                                                                    | নাপ্দল                                                                                                    | Delett                                                                                                    | - 2/207                                                                                                    |                                                                                                    | - *                                                                                                    | ××                                                                                                |                                                                                                    |                                                                                                    |                                                                                                    |
| So you belo                                                                                                    | ndones Artic                                                                                                    | su area of                                                                                                    | Rajastha                                                                                                    | ाः/ नथा आप राजस्थान क अनुसूा<br>T                                                                                                    | नत कात्र स सबाध                                                                                                    | G 16                                                                                                    | ~~                                                                                                |                                                                                                    |                                                                                                    |                                                                                                    |
| Correspo                                                                                                    | ndence Add                                                                                                    | ress/471                                                                                                    | चार पत                                                                                                    |                                                                                                    |                                                                                                    |                                                                                                    | ××××                                                                                              | ~~                                                                                                    |                                                                                                    |                                                                                                    |
| Address Lin                                                                                                    | e 1/पता पक्ति 1                                                                                                    | ~~~~~                                                                                                    | ~                                                                                                    |                                                                                                    | Address Line 2                                                                                                    | /पता पाक्त 2                                                                                                    | ~~~~                                                                                              | ~~                                                                                                    |                                                                                                    |                                                                                                    |
| Address Lin                                                                                                    | e अपता पाक्त अ                                                                                                    | ~~~~~                                                                                                    | ~                                                                                                    |                                                                                                    | State/ राज्य चुन                                                                                                    | ।<br>चर ( गांच                                                                                                    | ~~~~                                                                                              | ~~                                                                                                    |                                                                                                    |                                                                                                    |
| District/196                                                                                                    | ग।<br>जन्मेट                                                                                                    | ××××                                                                                                    | ÂXX                                                                                                    |                                                                                                    | City/village/                                                                                                    | हर/गाव<br>न नंतर                                                                                                    | XXXXX                                                                                             |                                                                                                    |                                                                                                    |                                                                                                    |
| Nearest Pol                                                                                                    | lice                                                                                                    | XX                                                                                                    |                                                                                                    |                                                                                                    | Filone No.7 an                                                                                                    |                                                                                                    | ******                                                                                            |                                                                                                    |                                                                                                    |                                                                                                    |
| Station/नज                                                                                                    | दीकी पुलिस थान                                                                                                    | π                                                                                                    |                                                                                                    |                                                                                                    |                                                                                                    |                                                                                                    |                                                                                                   |                                                                                                    |                                                                                                    |                                                                                                    |
| 3. Person                                                                                                    | al Details/অ                                                                                                    | ।क्तिगत वि                                                                                                    | वेवरण                                                                                                    |                                                                                                    |                                                                                                    |                                                                                                    |                                                                                                   |                                                                                                    |                                                                                                    |                                                                                                    |
| Nationality                                                                                                    | / राष्टीयता                                                                                                    | XXXX                                                                                                    | xx                                                                                                    |                                                                                                    | Home State/ग                                                                                                    | ह राज्य                                                                                                    | XXX                                                                                               | xxx                                                                                                    |                                                                                                    |                                                                                                    |
| Home Distr                                                                                                    | ict/ गृह जिला                                                                                                    | XXXX                                                                                                    | xx                                                                                                    |                                                                                                    | Home Block/                                                                                                    | ह ब्लॉक                                                                                                    | XXX                                                                                               | XXX                                                                                                    |                                                                                                    |                                                                                                    |
| Tehsil/City/                                                                                                    | (तहसील / सिटी                                                                                                    | XXXX                                                                                                    | xx                                                                                                    |                                                                                                    | Village/गाँव                                                                                                    | XXXXXX                                                                                                    |                                                                                                   |                                                                                                    |                                                                                                    |                                                                                                    |
| Settled in Ir                                                                                                    | ndia from Othe                                                                                                    | r XX                                                                                                    |                                                                                                    |                                                                                                    | From Which C                                                                                                    | ountry/किस                                                                                                    | xx                                                                                                |                                                                                                    |                                                                                                    |                                                                                                    |
| Country/पूर्व                                                                                                    | र्ग स्थापित                                                                                                    |                                                                                                    |                                                                                                    |                                                                                                    | देश से                                                                                                    |                                                                                                    |                                                                                                   |                                                                                                    |                                                                                                    |                                                                                                    |
| Special Ca                                                                                                    | ategory/विशे                                                                                                    | ष श्रेणी                                                                                                    |                                                                                                    |                                                                                                    |                                                                                                    |                                                                                                    |                                                                                                   |                                                                                                    |                                                                                                    |                                                                                                    |
| Are You Ex-                                                                                                    | Serviceman?/                                                                                                    | न्या आप भूत                                                                                                    | उपूर्व सैनिव                                                                                                    | <b>F </b>                                                                                                    |                                                                                                    |                                                                                                    | xx                                                                                                |                                                                                                    |                                                                                                    |                                                                                                    |
| Are You Ou                                                                                                    | tstanding Spor                                                                                                    | ts Persons                                                                                                    | ?/क्या आ                                                                                                    | प उत्कृष्ट खिलाड़ी हैं?                                                                                                    |                                                                                                    |                                                                                                    | xx                                                                                                |                                                                                                    |                                                                                                    |                                                                                                    |
| Are You Exi                                                                                                    | sting Govt Dep                                                                                                    | t/Pubic Ur                                                                                                    | ndertakin                                                                                                    | g Employee?/मौजूदा सरकारी वि                                                                                                    | भाग/ सार्वजनिव                                                                                                    | <b>क उपक्रम</b>                                                                                                    | XX                                                                                                |                                                                                                    |                                                                                                    |                                                                                                    |
| कर्मचारी है?                                                                                                    |                                                                                                    |                                                                                                    |                                                                                                    |                                                                                                    |                                                                                                    |                                                                                                    | 202                                                                                               |                                                                                                    |                                                                                                    |                                                                                                    |
| Are you NC                                                                                                    | C Cadet instruc                                                                                                    | tor?/क्या व                                                                                                    | आप एनसा                                                                                                    | सा कडट प्राशक्षक हु?                                                                                                    |                                                                                                    |                                                                                                    | **                                                                                                |                                                                                                    |                                                                                                    |                                                                                                    |
| Are You Ex-                                                                                                    | prisoner?/क्या                                                                                                    | आप भूतपूर्व                                                                                                    | कैदी हैं?                                                                                                    |                                                                                                    | _                                                                                                    |                                                                                                    | xx                                                                                                |                                                                                                    |                                                                                                    |                                                                                                    |
| Are You Exis<br>(स्थाई) है ?                                                                                                    | sting State Gov                                                                                                    | ernment E                                                                                                    | mployee                                                                                                    | (Substantive)?/क्या आप मौजूद                                                                                                    | । राज्यसरकार के                                                                                                    | कर्मचारी                                                                                                    | xx                                                                                                |                                                                                                    |                                                                                                    |                                                                                                    |
| S YOUR FAI                                                                                                    | MILY ANNUAL I                                                                                                    | NCOME LE                                                                                                    | ESS THAN                                                                                                    | 2.50 LACS?/क्या आपकी पारिवा                                                                                                    | रिक वार्षिक आय                                                                                                    | 2.50 लाख से                                                                                                    | xx                                                                                                |                                                                                                    |                                                                                                    |                                                                                                    |
| <b>म्म ह</b> ?                                                                                                    |                                                                                                    |                                                                                                    | न्य श्रेणी                                                                                                    |                                                                                                    |                                                                                                    |                                                                                                    |                                                                                                   |                                                                                                    |                                                                                                    |                                                                                                    |
| हम है?<br>Additiona                                                                                                    | I Category (I                                                                                                    | lf Yes)/अ                                                                                                    |                                                                                                    |                                                                                                    |                                                                                                    |                                                                                                    |                                                                                                   | E IN SUBSTA                                                                                                    | NIIVEC                                                                                                    | APACIT                                                                                                    |
| हम है?<br>Additiona<br>RESERVIST(/<br>PERSONNEL                                                                                                    | Il Category (I<br>ARMY<br>.)                                                                                                    | PANCHAY                                                                                                    |                                                                                                    |                                                                                                    | e seeren ene                                                                                                    |                                                                                                    | 2012                                                                                              |                                                                                                    |                                                                                                    |                                                                                                    |
| हम है?<br>Additiona<br>RESERVIST(/<br>PERSONNEL<br>4. Educati                                                                                                    | Il Category (I<br>ARMY<br>.)<br>ion Qualifica                                                                                                    | lf Yes)/अ<br>PANCHAY<br>tion Det                                                                                                    | ails <b>/शि</b> ধ                                                                                                    | भा योग्यता विवरण                                                                                                    |                                                                                                    |                                                                                                    |                                                                                                   |                                                                                                    |                                                                                                    |                                                                                                    |
| हम है?<br>Additiona<br>RESERVIST(/<br>PERSONNEL<br>4. Educati                                                                                                    | Il Category (I<br>ARMY<br>.)<br>ion Qualifica                                                                                                    | lf Yes)/अ<br>PANCHAY<br>tion Det                                                                                                    | ails/शिষ                                                                                                    | भा योग्यता विवरण<br>Name of                                                                                                    |                                                                                                    |                                                                                                    |                                                                                                   | Year of                                                                                                    | Perce                                                                                                    | ntage/0                                                                                                    |
| নদ ই?<br>Additiona<br>ESERVIST(/<br>PERSONNEL<br>L. Educati<br>SNo./ক্ষ                                                                                                    | ARMY<br>)<br>on Qualifica<br>Name of                                                                                                    | If Yes)/अ<br>PANCHAY                                                                                                    | ails/शिष<br>ubject                                                                                                    | भारतात विवरण<br>Name of<br>Board/University/School/Ins                                                                                                    | Roll                                                                                                    | Recult / uffre                                                                                                    |                                                                                                   | Year of<br>Passing/ব                                                                                                    | Perce                                                                                                    | ntage/G<br>ade<br>১/মনিজন                                                                                                    |
| हम हु?<br>Additiona<br>RESERVIST(/<br>PERSONNEL<br>L. Educati<br>SNo./क<br>मांक                                                                                                    | l Category (I<br>ARMY<br>.)<br>on Qualifica<br>Name of<br>Exam/परीक्षा का                                                                                                    | If Yes)/अ<br>PANCHAY<br>Ition Det<br>s<br>ा नाम                                                                                                    | ails/शिष<br>ubject<br>oup/वि<br>य समज्ञ                                                                                                    | आ योग्यता विवरण<br>Name of<br>Board/University/School/Ins<br>itute/बोर्ड का नाम /                                                                                           | Roll<br>No./अनुक्र<br>मांक                                                                                                    | Result/परिण                                                                                                    | ाम                                                                                                | Year of<br>Passing/उ<br>त्तीर्ण होने                                                                                                    | Perce<br>r<br>/CGP/                                                                                                    | ntage/G<br>ade<br>\/प्रतिशत<br>ग्रेड /                                                                                                    |
| हम हु?<br>Additiona<br>RESERVIST(/<br>PERSONNEL<br>4. Educati<br>SNo./क्र<br>मांक ।                                                                                                    | al Category (I<br>ARMY<br>)<br>ion Qualifica<br>Name of<br>Exam/परीक्षा क                                                                                                    | lf Yes)/अ<br>PANCHAY<br>tion Det<br>s<br>ा नाम                                                                                                    | ails/शिष<br>ubject<br>oup/वि<br>य समूह                                                                                                    | <b>आ योग्यता विवरण</b><br>Name of<br>Board/University/School/Ins<br>itute/बोर्ड का नाम /<br>विश्वविद्यालय / स्कूल / संस्थान                                                 | Roll<br>No./अनुक्र<br>मांक                                                                                                    | Result/परिण                                                                                                    | ाम                                                                                                | Year of<br>Passing/उ<br>त्तीर्ण होने<br>का वर्ष                                                                                                    | Perce<br>r<br>/CGP/<br>/                                                                                                    | ntage/G<br>ade<br>\/प्रतिशत<br>ग्रेड /<br>नीपीए                                                                                                    |
| कम हु?<br>Additiona<br>RESERVIST(/<br>*ERSONNEL<br><b>1. Educati</b><br>SNo./क<br>मांक                                                                                                    | l Category (I<br>ARMY<br>)<br>ion Qualifica<br>Name of<br>Exam/परीक्षा का<br>Secondary/Equ                                                                                                    | lf Yes)/अ<br>PANCHAY<br>tion Det<br>tion Det<br>s<br>Gr<br>Gr<br>चाम                                                                                                    | ails/शिष<br>ubject<br>oup/वि<br>य समूह<br>ALL                                                                                                    | भा योग्यता विवरण<br>Name of<br>Board/University/School/Ins<br>itute/बोर्ड का नाम /<br>विश्वविद्यालय (स्कूल / संस्थान                                                        | Roll<br>No./अनुक्र<br>मांक                                                                                                    | Result/परिण                                                                                                    | ाम                                                                                                | Year of<br>Passing/उ<br>त्तीर्ण होने<br>का वर्ष<br>XXXX                                                                                                    | Perce<br>r<br>/CGP/<br>/<br>सीर                                                                                                    | ntage/G<br>ade<br>\/प्रतिशत<br>ग्रेड /<br>नीपीए<br>××                                                                                                    |
| कम हु?<br>Additiona<br>Reservist(<br>Personnel<br>L. Educati<br>SNo./क<br>मांक                                                                                                    | Name of Exam/परीक्षा क                                                                                                    | If Yes)/अ<br>PANCHAY<br>Ition Det<br>ा नाम<br>उ<br>ंग्याह                                                                                                    | ails/शिष<br>ubject<br>oup/वि<br>य समूह<br>ALL<br>JBJECT                                                                                                    | भा योग्यता विवरण<br>Name of<br>Board/University/School/Ins<br>itute/बोर्ड का नाम /<br>विश्वविद्यालय / स्कूल / संस्थान<br>XXXX                                               | Roll<br>No./अनुक<br>मांक                                                                                                    | Result/परिण<br>Percentage                                                                                                    | ाम<br>=                                                                                           | Year of<br>Passing/उ<br>त्तीर्ण होने<br>का वर्ष<br>XXXX                                                                                                    | Perce<br>r<br>/CGP/<br>/<br>सीर                                                                                                    | ntage/G<br>ade<br>A/प्रतिशत<br>ग्रेड /<br>जीपीए<br>XX                                                                                                    |
| कम हु?<br>Additiona<br>RESERVIST(/<br>PERSONNEL<br>1. Educati<br>SNo./क<br>मांक ।                                                                                                    | il Category (I<br>ARMY)<br>)<br>ion Qualifica<br>Name of<br>Exam/परीवा क<br>Secondary/Equ<br>nt<br>Sr.Secondary/Equ                                                                                                    | If Yes)/अ<br>PANCHAY<br>tion Det<br>ा नाम डि<br>जि<br>दा नाम डि<br>जि<br>प्रा<br>प्रि<br>प्रा<br>प्रा<br>प्रा<br>प्रा<br>प्रा<br>प्रा<br>प्रा<br>प्रा                                                                                                    | ails/शिष<br>ubject<br>oup/वि<br>य समूह<br>ALL<br>JBJECT<br>XXX                                                                                                    | <b>आ योग्यता विवरण</b><br>Name of<br>Board/University/School/Ins<br>itute/बोर्ड का नाम /<br>विश्वविद्यालय / स्कूल / संस्थान<br>XXXX                                         | Roll<br>No./अनुक्र<br>मांक<br>XXXXXXX                                                                                                    | Result/परिण<br>Percentage<br>Percentage                                                                                                    | <b>ाम</b>                                                                                         | Year of<br>Passing/उ<br>रीर्ण होने<br>का वर्ष<br>XXXX<br>XXXX                                                                                                    | Perce<br>r<br>/CGP/<br>/<br>सीर                                                                                                    | ntage/G<br>ade<br>\/प्रतिशत<br>ग्रेड /<br>ग्रीपीए<br>XX<br>X.XX                                                                                                    |
| कम हु?<br>Additiona<br>Reservist(<br>ERSONNEL<br>4. Educati<br>SNO./क<br>मांक<br>1                                                                                                    | Il Category (I<br>ARMY<br>)<br>ion Qualifica<br>Name of<br>Exam/परीक्षा क<br>Secondary/Equ<br>Sr.Secondary/E<br>alent<br>Diploma in                                                                                                    | it <b>Yes)/अ</b><br>PANCHAY<br>tion Det<br>ा नाम<br><sup>Gr</sup> षा<br>ivale<br>su                                                                                                    | ails/शिष<br>ubject<br>oup/वि<br>य समूह<br>ALL<br>JBJECT<br>XXX                                                                                                    | <b>आ योग्यता विवरण</b><br>Name of<br>Board/University/School/Ins<br>itute/बोर्ड का नाम /<br>विश्वविद्यालय / स्कूल / संस्थान<br>XXXX                                         | Roll<br>No./अनुक्र<br>मांक<br>XXXXXXX<br>XXXXXXX                                                                                                    | Result/परिण<br>Percentage<br>Percentage<br>Result                                                                                                    | <b>1H</b>                                                                                         | Year of<br>Passing/उ<br>दीर्ण होने<br>का वर्ष<br>XXXX                                                                                                    | Perce<br>r<br>/CGP/<br>/<br>सीर                                                                                                    | ntage/G<br>ade<br>\/प्रतिशत<br>ग्रेड /<br>नीपीए<br>XX<br>X.XX                                                                                                    |
| कम हु?<br>Additiona<br>tesservist(<br>reconnet<br>tesservist(<br>reconnet<br>tesservist(                                | Il Category (I<br>ARMY)<br>))<br>ion Qualifica<br>Name of<br>Exam/परीक्षा का<br>Secondary/Equ<br>nt<br>Sr.Secondary/Equ<br>alent<br>Diploma in<br>Occupation                                                                                                    | iff Yes)/अ<br>PANCHAY<br>tion Det<br>sr नाम<br>ivale<br>quiv                                                                                                    | ails/शिष<br>ubject<br>oup/वि<br>य समूह<br>ALL<br>JBJECT<br>XXX                                                                                                    | श्वर योग्यता विवरण<br>Name of<br>Board/University/School/Ins<br>itute/बोर्ड का नाम /<br>विश्वविद्यालय / स्कूल / संस्थान<br>xxxx<br>xxxx                                     | t Roll<br>No./अनुक्र<br>मांक<br>XXXXXXX<br>XXXXXXX                                                                                                    | Result/परिण<br>Percentage<br>Percentage<br>Result<br>Awaited/App                                                                                                    | т <b>н</b>                                                                                        | Year of<br>Passing/उ<br>रीर्ण होने<br>का वर्ष<br>XXXX<br>XXXX<br>XXXX                                                                                                    | Perce<br>r<br>/CGP/<br>/<br>सीर                                                                                                    | ntage/G<br>ade<br>भ्रेत्रतिशत<br>ग्रेड /<br>जीपीए<br>XX<br>X.XX                                                                                                    |
| कम हु?<br>Additiona<br>tesservist(<br>tersonnet<br>tesservist(<br>tessonnet<br>tessonnet<br>tess | al Category (I<br>ARMY)<br>)<br>ion Qualifica<br>Name of<br>Exam/परीक्षा क<br>Secondary/Equ<br>nt<br>Sr.Secondary/Equ<br>alent<br>Diploma in<br>Occupations<br>Therapy                                                                                                    | If Yes)/अ<br>PANCHAY<br>tion Det<br>s<br>r नाम<br>ivale<br>su                                                                                                    | ails/शिर<br>oup/वि<br>oup/वि<br>य समूह<br>ALL<br>JBJECT<br>XXX<br>XX                                                                                                    | <b>आ योग्यता विवरण</b><br>Name of<br>Board/University/School/Ins<br>itute/बोर्ड का नाम /<br>विश्वविद्यालय / स्कूल / संस्थान<br>XXXX<br>XXX                                  | Roll<br>No./अनुकृ<br>मांक<br>XXXXXXX<br>XXXXXXX<br>XXXXXXX                                                                                                    | Result/परिण<br>Percentage<br>Percentage<br>Result<br>Awaited/App<br>aring                                                                                                    | т <b>н</b>                                                                                        | Year of<br>Passing/उ<br>चीर्ण होने<br>का वर्ष<br>XXXX<br>XXXX<br>X                                                                                                    | Perce<br>r<br>/CGP/<br>/<br>सीर                                                                                                    | ntage/G<br>ade<br>A/प्रतिशत<br>ग्रेड /<br>नीपीए<br>XX<br>X.XX                                                                                                    |
| लग हु?<br>Additional<br>ESERVIST(/<br>ERSONNEL<br>ERSONNEL<br>ERSONNEL<br>ESNO./क्र<br>गांक                                                                                                    | al Category (I<br>ARMY)<br>)<br>ion Qualifica<br>Name of<br>Exam/परीक्षा क<br>Secondary/Equ<br>nt<br>Sr.Secondary/Equ<br>nt<br>Diploma in<br>Occupationa<br>Therapy<br>erences/पोस्ट                                                                                                    | If Yes)/अ<br>PANCHAY<br>tion Det<br>s<br>r नाम दि<br>ivale<br>quiv<br>र विकल्प                                                                                                    | ails/शिर<br>oubject<br>oup/वि<br>य समूह<br>ALL<br>JBJECT<br>XXX<br>XX                                                                                                    | <b>आ योग्यता विवरण</b><br>Name of<br>Board/University/School/Ins<br>itute/बोर्ड का नाम /<br>विश्वविद्यालय / स्कूल / संस्थान<br>XXXX<br>XXXX                                 | Roll<br>No./अनुक्र<br>मांक<br>XXXXXXX<br>XXXXXXX<br>XXXXXXX                                                                                                    | Result/परिण<br>Percentage<br>Percentage<br>Result<br>Awaited/App<br>aring                                                                                                    | ाम<br>=<br>=<br>=                                                                                 | Year of<br>Passing/उ<br>चीर्ण होने<br>का वर्ष<br>XXXX<br>XXXX<br>XXXX                                                                                                    | Perce<br>r<br>/CGP/<br>/<br>सीर                                                                                                    | ntage/C<br>ade<br>A/प्रतिशार<br>ग्रेड /<br>नीपीए<br>XX<br>X.XX                                                                                                    |
| कम हु?<br>Additiona<br>lesservist(/<br>eesservist(/<br>eesservist(/<br>sNo./क<br>मांक<br>1<br>2<br>2<br>3<br>3<br>3<br>3<br>3<br>3<br>3<br>3<br>3<br>3<br>3<br>3<br>3<br>3<br>3<br>3<br>3                                                                                                    | and Category (I<br>ARMY)<br>)<br>ion Qualifica<br>Name of<br>Exam/परीक्षा क<br>Secondary/Equ<br>nt<br>Sr.Secondary/Equ<br>alent<br>Diploma in<br>Occupation:<br>Therapy<br>erences/पोस्ट                                                                                                    | If Yes)/अ<br>PANCHAY<br>tion Det<br>s<br>r नाम<br>प्र<br>ivale<br>guiv<br>s<br>guiv<br>s<br>c<br>विकल्प<br>XX                                                                                                    | ails/शिर<br>ubject<br>oup/वि<br>य समूह<br>ALL<br>JBJECT<br>XXX<br>XX                                                                                                    | <b>आ योग्यता विवरण</b><br>Name of<br>Board/University/School/Ins<br>itute/बोर्ड का नाम /<br>विश्वविद्यालय / स्कूल / संस्थान<br>XXXX<br>XXX                                  | Roll<br>No./अनुक्र<br>यांक           XXXXXXX           XXXXXXXX           XXXXXXXX           XXXXXXXX           NON-TSP                                                                                                    | Result/परिण<br>Percentage<br>Percentage<br>Result<br>Awaited/App<br>aring                                                                                                    | тт<br>е<br>ре<br>xx                                                                               | Year of<br>Passing/उ<br>तीर्ण होने<br>का वर्ष<br>XXXX<br>XXXX<br>X                                                                                                    | Perce<br>r<br>/CGP/<br>/<br>th                                                                                                    | ntage/C<br>ade<br>\/प्रतिशत<br>ग्रेड /<br>नीपीए<br>XX<br>X.XX<br>X.XX                                                                                                    |
| कम हु?<br>Additiona<br>tesservist(/<br>eresonnel<br>t. Educati<br>sino./क<br>मॉक<br>1<br>2<br>2<br>3<br>Post Prefe<br>sp<br>experience                                                                                                    | and Category (I<br>ARMY)<br>))<br>ion Qualifica<br>Name of<br>Exam/परीक्षा का<br>Sr.Secondary/Equ<br>nt<br>Sr.Secondary/Equ<br>nt<br>Sr.Secondary/Equ<br>alent<br>Diploma in<br>Occupation<br>Therapy<br>crences/पोस्<br>ce Details/अन्                                                                                                    | If Yes)/अ<br>PANCHAY<br>tion Det<br>r नाम दि<br>ivale s<br>iquiv<br>s<br>दिवकल्प<br>xx<br>नुभव का                                                                                                    | ails/शिर<br>ubject<br>oup/वि<br>य समूह<br>ALL<br>JBJECT<br>XXX<br>XX                                                                                                    | <b>आ योग्यता विवरण</b><br>Name of<br>Board/University/School/Ins<br>itute/बोर्ड का नाम /<br>विश्वविद्यालय / स्कूल / संस्थान<br>xxxx<br>xxxx                                 | Roll<br>No./अनुक्रा<br>यांक<br>XXXXXXX<br>XXXXXXX<br>XXXXXXX<br>NON-TSP                                                                                                    | Result/परिण<br>Percentage<br>Percentage<br>Result<br>Awaited/App<br>aring                                                                                                    | тт<br>е<br>ре<br>xx                                                                               | Year of<br>Passing/उ<br>तीर्ण होने<br>का वर्ष<br>XXXX<br>XXXX<br>X                                                                                                    | Perce<br>r<br>/CGP/<br>/ सीर                                                                                                    | ntage/C<br>ade<br>\/प्रतिशत<br>ग्रेड /<br>नीपीए<br>XX<br>X.XX                                                                                                    |
| क्य हु?<br>Additiona<br>RESERVIST(/<br>FERSONNEL<br>4. Educati<br>SNO./क<br>यांक<br>1<br>1<br>2<br>2<br>3<br>Post Prefe<br>SP<br>SP<br>SP<br>SP                                                                                                    | and Category (I<br>ARMY)<br>)<br>ion Qualifica<br>Name of<br>Exam/परीवा का<br>Secondary/Equ<br>nt<br>Sr.Secondary/Equ<br>alent<br>Diploma in<br>Occupationa<br>Therapy<br>erences/पोस्ट<br>e Details/अन्<br>perience for re                                                                                                    | if Yes)/अ<br>PANCHAY<br>tion Det<br>s<br>r नाम दि<br>quiv<br>d<br>s<br>s<br>c<br>quiv<br>s<br>c<br>quiv<br>s<br>c<br>quiv<br>s<br>c<br>quiv<br>c<br>quiv<br>c<br>c<br>quiv<br>c<br>quiv<br>c<br>quiv<br>c<br>quiv<br>c<br>quiv<br>c<br>quiv<br>c<br>quiv<br>c<br>quiv<br>c<br>quiv<br>c<br>quiv<br>c<br>quiv<br>c<br>quiv<br>c<br>quiv<br>c<br>quiv<br>c<br>quiv<br>c<br>quiv<br>c<br>quiv<br>c<br>quiv<br>c<br>quiv<br>c<br>quiv<br>c<br>quiv<br>c<br>c<br>c<br>c<br>c<br>c<br>quiv<br>c<br>quiv<br>c<br>c<br>c<br>quiv<br>c<br>c<br>c<br>c<br>c<br>c<br>c<br>c<br>c<br>c<br>c<br>c<br>c<br>c<br>c<br>c<br>c<br>c<br>c                                                                                                    | ails/शिर<br>oup/वि<br>autop/वि<br>a समूह<br>ALL<br>JBJECT<br>XXX<br>XX<br>XX<br>ALL<br>JBJECT<br>XXX<br>XX                                                                                  | <b>आ योग्यता विवरण</b><br>Name of<br>Board/University/School/Ins<br>itute/बोर्ड का नाम /<br>विश्वविद्यालय / स्कूल / संस्थान<br>XXXX<br>XXX                                  | t Roll<br>No./अनुक<br>मांक<br>XXXXXXX<br>XXXXXXX<br>XXXXXXX<br>XXXXXXX<br>XXXXXX                                                                                                    | Result/परिण<br>Percentage<br>Percentage<br>Result<br>Awaited/App<br>aring                                                                                                    | TH<br>De<br>XX                                                                                    | Year of<br>Passing/उ<br>त्रीर्ण होने<br>का वर्ष<br>XXXX<br>XXX<br>X                                                                                                    | Perce<br>r<br>/CGP/<br>सीर                                                                                                    | ntage/G<br>ade<br>\/प्रतिशत<br>ग्रेड /<br>जीपीए<br>XX<br>X.XX                                                                                                    |
| कम हु?<br>Additiona<br>tesservist(/<br>EESERVIST(/<br>EESERVIST(/<br>ESERVIST(/<br>ESERVIST(/<br>SNO./क<br>चांक<br>1<br>SNO./क<br>चांक<br>1<br>2<br>2<br>3<br>3<br>3<br>3<br>3<br>3<br>3<br>3<br>3<br>3<br>3<br>3<br>3<br>3<br>3<br>3<br>3                                                                                                    | al Category (I<br>ARMY)<br>)<br>ion Qualifica<br>Name of<br>Exam/परीक्षा का<br>Sr.Secondary/Equ<br>nt<br>Sr.Secondary/Equ<br>nt<br>Sr.Secondary/Equ<br>alent<br>Diploma in<br>Occupation:<br>Therapy<br>erences/पोस्ट<br>ce Details/अन्<br>perience for re-<br>tion/घोषणा                                                                                                    | If Yes)/अ<br>PANCHAY<br>tion Det<br>s<br>ivale<br>quiv<br>s<br>विकल्प<br>xx<br>नुभव का वि                                                                                                    | ails/शिर<br>ubject<br>oup/वि<br>य सम्प्रह<br>ALL<br>JBJECT<br>XXX<br>XX<br>XX                                                                                                    | <b>आ योग्यता विवरण</b><br>Name of<br>Board/University/School/Ins<br>itute/बोर्ड का नाम /<br>विश्वविद्यालय / स्कूल / संस्थान<br>XXXX<br>XXX                                  | Roll<br>No./अनुक्रा<br>गांक<br>XXXXXXX<br>XXXXXXX<br>XXXXXXX<br>XXXXXXX<br>XXXXXX                                                                                                    | Result/परिण<br>Percentage<br>Percentage<br>Result<br>Awaited/App<br>aring                                                                                                    | TH<br>De<br>XX                                                                                    | Year of<br>Passing/ज<br>चीर्ण होने<br>का वर्ष<br>XXXX<br>XXXX<br>X                                                                                                    | Perce<br>r<br>/CGP/<br>/ सीर<br>X                                                                                                    | ntage/G<br>ade<br>√प्रतिशत<br>ग्रेड /<br>नीपीए<br>XX<br>X.XX<br>X.XX                                                                                                    |
| कम हु?<br>Additiona<br>EESERVIST(/<br>EESERVIST(/<br>EESERVIST(/<br>EESERVIST(/<br>EESERVIST(/<br>EESERVIST(/<br>SNO./क<br>मांक<br>1<br>2<br>2<br>3<br>Post Prefe<br>Special<br>Experience<br>have an ex-<br>a becket the the witherbook                                                                                                    | and Category (I<br>ARMY)<br>))<br>ion Qualifica<br>Name of<br>Exam/परीक्षा का<br>Secondary/Equ<br>nt<br>Sr.Secondary/Equ<br>nt<br>Sr.Secondary/Equ<br>alent<br>Diploma in<br>Occupations<br>Therapy<br>erences/पोस्ट<br>ce Details/अस्<br>perience for re-<br>tion/पेरोपणा<br>at all information gives in                                                                                                    | If Yes)/अ<br>PANCHAY<br>tion Det<br>s<br>r नाम दि<br>:<br>quiv<br>s<br>द्यां<br>द्यां<br>द्या<br>द्या<br>द्या<br>द्या<br>द्या<br>द्या<br>द्यां<br>द्या<br>द्या<br>द्या<br>द्या<br>द्या<br>द्या<br>द्या<br>द्या                                                                                                    | ails/शिष<br>ubject<br>oup/वि<br>य समूह<br>ALL<br>JBJECT<br>XXX<br>XX<br><b>विवरण</b><br>st                                                                                                  | श्वर योग्यता विवरण<br>Name of<br>Board/University/School/Ins<br>itute/बोर्ड का नाम /<br>विश्वविद्यालय / स्कूल / संस्थान<br>XXXX<br>XXX<br>XX                                | Roll         No./वतुक           भाक         भाक           ×××××××         ×××××××           ×××××××         ×××××××           ××××××××         ×××××××           ××××××××         ×××××××           ××××××××         ××××××××           ×××××××××         ××××××××           ×××××××××         ××××××××××                                             | Result/परिण<br>Percentage<br>Percentage<br>Result<br>Awaited/App<br>aring                                                                                                    | TTTTTTTTTTTTTTTTTTTTTTTTTTTTTTTTTTTTTT                                                            | Year of<br>Passing/उ<br>सीर्ण होने<br>का वर्ष<br>XXXX<br>XXXX<br>X<br>X                                                                                                  | Perce<br>r<br>/CGP/<br>/<br>t                                                                                                    | ntage/G<br>ade<br>A/प्रतिशत<br>श्रीड /<br>नीपीए<br>XX<br>X.XX<br>XX                                                                                                    |
| कम हु?<br>Additiona<br>tesservist(<br>tesservist(                                                                                                    | al Category (I<br>ARMY)<br>)<br>on Qualifica<br>Name of<br>Exam/परीवा क<br>Secondary/Equ<br>nt<br>Sr.Secondary/Equ<br>nt<br>Sr.Secondary/Equ<br>nt<br>Diploma in<br>Occupations<br>Therapy<br>erences/पोस्ट<br>ce Details/अन्<br>ce Details/अन्<br>ce Details/अन<br>ce Details/अन<br>ce                                                                                         | If Yes)/अ<br>PANCHAY<br>tion Det<br>s<br>r नाम जि<br>ivale<br>guiv<br>s<br>c<br>guiv<br>s<br>c<br>guiv<br>s<br>c<br>guiv<br>s<br>c<br>c<br>guiv<br>s<br>c<br>c<br>c<br>c<br>c<br>c<br>c<br>c<br>c<br>c<br>c<br>c<br>c<br>c<br>c<br>c<br>c<br>c                                                                                                    | ails/शिः<br>ubject<br>oup/वि<br>य समूह<br>ALL<br>JBJECT<br>XXX<br>XX<br>देवेवरण<br>st                                                                                                    | Martin Partia Partia Partia<br>All योग्यता विवरण<br>Name of<br>Board/Juliversity/School/Ins<br>itute/बोर्ड का नाम /<br>विश्वविद्यालय / स्कूल / संस्थान<br>XXXX<br>XXX<br>XX | Roll         No./अनुक्रा           ×××××××         ×××××××           ×××××××         ×××××××           ×××××××         ×××××××           ××××××××         ×××××××           ××××××××         ×××××××           ××××××××         ××××××××           ××××××××         ××××××××           ××××××××         ××××××××           ××××××××         ××××××××× | Result/परिष<br>Percentage<br>Percentage<br>Result<br>Awaited/App<br>aring                                                                                                    | TTTT<br>2<br>2<br>2<br>2<br>2<br>2<br>2<br>2<br>2<br>2<br>2<br>2<br>2                             | Year of<br>Passing/ज<br>तीर्ण होने<br>का वर्ष<br>XXXX<br>X<br>X<br>x<br>x<br>x<br>x<br>x                                                                                 | Perce<br>r<br>/CGP///<br>f<br>the<br>the<br>x                                                                                                    | ntage/C<br>ade<br>(/प्रतिशत<br>ग्रेड /<br>गीपीए<br>XX<br>X.XX<br>XX<br>XX                                                                                                    |
| क्स हु?<br>Additiona<br>tesservist(/<br>ERSONNEL<br>4. Educati<br>sNo./क<br>यांक<br>1<br>1<br>2<br>3<br>Post Prefet<br>SP<br>Experience<br>have an ex<br>5 Declara<br>hare the writer/action<br>for the writer/action<br>for the writ                                                                                                    | al Category (I<br>ARMY)<br>)<br>on Qualifica<br>Name of<br>Exam/परीक्षा क<br>Secondary/Equ<br>nt<br>Sr.Secondary/Equ<br>nt<br>Sr.Secondary/Equ<br>nt<br>Diploma in<br>Occupation:<br>Therapy<br>erences/पोस्ट<br>te Details/अय:<br>te Details/अय:<br>ta all information given in<br>ta all information given in<br>ta all information given in<br>ta all information given in<br>ta all information given in<br>ta all information given in<br>ta all information given in<br>ta all information given in<br>ta all information given in<br>ta all information given in<br>ta all information given in<br>the them. i further declar<br>wermant.                                                                                                    | If Yes)/अ<br>PANCHAY<br>tion Det<br>s<br>r नाम जि<br>प्रांथवे St<br>द्वपांथ<br>द्वापांथ<br>द्वापांध<br>द्वापांथ<br>द्वापांध<br>द्वापांध<br>द्वापा<br>द<br>द्वापा<br>त<br>द्वापा<br>त<br>द<br>द<br>त<br>त<br>द<br>द<br>द<br>द<br>द<br>द<br>द<br>द<br>द<br>द<br>द<br>द<br>द<br>द                                                                                                    | ails/शिः<br>ubject<br>oup/वि<br>य समूह<br>ALL<br>JBJECT<br>XXX<br>XX<br>XX<br>Raditations of<br>badfore are build and<br>st                                                                 | श्वर योग्यता विवरण<br>Name of<br>Board/University/School/Ins<br>itute/बोर्ड का नाम /<br>विश्वविद्यालय / स्कूल / संस्थान<br>XXXX<br>XXX<br>XX                                | Roll         No./अनुक्रा           भाक         संक           ×××××××         ×××××××           ×××××××         ×××××××           NON-TSP         ××           ××         ×××××××                                                                                                    | Result/परिष<br>Percentage<br>Percentage<br>Result<br>Awaited/App<br>aring                                                                                                    | TH<br>a<br>b<br>c<br>c<br>c<br>c<br>c<br>c<br>c<br>c<br>c<br>c<br>c<br>c<br>c                     | Year of<br>Passing/ज<br>सीर्ण होने<br>का वर्ष<br>XXXX<br>X<br>X<br>X<br>x<br>x<br>x<br>x<br>x<br>x<br>x<br>y<br>y<br>y<br>y<br>g<br>g<br>g<br>g<br>g<br>g<br>g<br>g<br>g | Perce<br>r<br>/CGP///<br>****<br>x                                                                                                    | ntage/C<br>ade<br>A/प्रतिशत्<br>ग्रीपीप्<br>XX<br>X.XX<br>XX<br>t before or<br>hereby<br>sthough                                                                                                    |
| कम हु?<br>Additiona<br>ESERVIST(/<br>ERSONNEL<br>4. Educati<br>SNO./क<br>मॉक<br>1<br>1<br>2<br>3<br>Post Prefe<br>Sp<br>Sp<br>Sperienc<br>have an exa<br>Sp<br>Sp<br>Sp<br>Sp<br>Sp<br>Sp<br>Sp<br>Sp<br>Sp<br>Sp<br>Sp<br>Sp<br>Sp                                                                                                    | ARMY<br>ARMY<br>)<br>ion Qualifica<br>Name of<br>Exam/परीक्षा का<br>Secondary/Equ<br>nt<br>Sr.Secondary/Equ<br>nt<br>Sr.Secondary/Equ<br>alent<br>Diploma in<br>Occupations<br>Cocupations<br>Cocu | If Yes)/अ<br>PANCHAY<br>tion Det<br>s<br>r नाम Gr<br>quiv<br>ivale s<br>quiv<br>s<br>c<br>quiv<br>s<br>c<br><b>quiv</b><br>s<br>c<br><b>quiv</b><br>s<br>c<br>s<br>c<br><b>quiv</b><br>s<br>c<br><b>quiv</b><br>s<br>( <b>quiv</b><br>s<br>c<br><b>quiv</b><br>s<br><b>quiv</b><br>s<br>( <b>quiv</b><br>s<br><b>quiv</b><br>s<br><b>quiv</b><br>s<br>( <b>quiv</b><br>s<br><b>quiv</b><br>s<br>( <b>quiv</b><br>s<br><b>quiv</b><br>s<br>( <b>quiv</b><br>s<br>( <b>quiv</b> | ails/शिष<br>ubject<br>oup/वि<br>य समूह<br>ALL<br>JBJECT<br>XXX<br>XX<br>XX<br>Release<br>st<br>orm are true as<br>against me by to<br>be conditions of<br>ft भी प्रका मनी<br>us estimations | शा योग्यता विवरण<br>Name of<br>Board/University/School/Ins<br>itute/बोर्ड का नाम /<br>विश्वविद्यालय / स्कूल / संस्थान<br>XXXX<br>XXX<br>XX                                  | Roll           No./वर्गुका           सांक           XXXXXXX           XXXXXXXX           XXXXXXX           XXXXXXXX           XXXXXXX           Instruction           XX           Instruction           Instruction           XX                                                                                                    | Result/परिण<br>Percentage<br>Percentage<br>Result<br>Awaited/App<br>aring<br>aring<br>for the second failed<br>hildren etc. prescribed<br>thildren etc. prescribed                                                                | ाम<br>२<br>२<br>२<br>२<br>२<br>२<br>२<br>२<br>२<br>२<br>२<br>२<br>२<br>२<br>२<br>२<br>२<br>२<br>२ | Year of<br>Passing/उ<br>सीर्ण होने<br>का वर्ष<br>XXXX<br>XXXX<br>X<br>X<br>X<br>X<br>X<br>X<br>X<br>X<br>X<br>X<br>X                                                     | Perce<br>r/CGP/<br>/<br>th<br>xx<br>y being dete<br>arefully and<br>o recolve SM                                                                                             | ntage/(<br>ade<br>()/प्रतिशास<br>ग्रेड /<br>नीपीए<br>XX<br>X.XX<br>X.XX<br>XX<br>XX<br>XX<br>XX<br>XX                                                                                                    |
| क्रम हु?<br>Additiona<br>tesservist(<br>tesservist)<br>tesservist(<br>tesservist)<br>tesservist)<br>tesservist(<br>tesservist)<br>tesservist)<br>tesservist(<br>tesservist)<br>tesservis                                                                                                    | al Category (I<br>ARMY)<br>)<br>on Qualifica<br>Name of<br>Exam/परीवा क<br>Secondary/Equ<br>nt<br>Sr.Secondary/Equ<br>alent<br>Diploma in<br>Occupations<br>Therapy<br>erences/पीर<br>eperience for re-<br>tition/चेरिपणा<br>tailinformation given in<br>events of interview, act<br>the famous entire declar                                                                                                    | If Yes)/अ<br>PANCHAY<br>ALL SUPPORT<br>I नाम जि<br>प्राप्य SUPPORT<br>GUIY<br>SUPPORT<br>SUPPORT                                                                                                    | ails/शिः<br>ubject<br>oup/वि<br>य समूह<br>ALL<br>JBJECT<br>XXX<br>XX<br>R<br>वेवरण<br>st<br>orm are true at<br>against me by i<br>se conditions<br>of<br>R करी क्षा कर्मा                   | All योग्यता विवरण<br>Name of<br>Board/University/School/Ins<br>itute/बोर्ड का नाम /<br>विश्वविद्यालय / स्कूल / संस्थान<br>XXXX<br>XXX<br>XXX<br>XX                          | Roll           No./शर्का           मांक           XXXXXXX           XXXXXXX           XXXXXXX           XXXXXXX           NON-TSP           XX           In the event of my information of the system of the specifyrpic rajusthan good                                                                                                    | Result/परिण<br>Percentage<br>Percentage<br>Result<br>Awaited/App<br>aring                                                                                                    | ाम<br>=<br>=<br>=<br>=<br>=<br>=<br>=<br>=<br>=<br>=<br>=<br>=<br>=<br>=<br>=<br>=<br>=<br>=<br>= | Year of<br>Passing/ज<br>तीर्ण होने<br>का वर्ष<br>XXXX<br>X<br>X<br>X<br>x<br>x<br>x<br>x<br>x<br>x<br>x<br>x<br>x<br>x<br>x<br>x<br>x<br>x                               | Perce<br>r<br>/CGP/<br>/<br>th<br>x<br>x<br>y being detect<br>or receive SM                                                                                                  | ntage/G<br>ade<br>//stata<br>ade<br>//stata<br>//stata<br>/<br>stata<br>//stata<br>/<br>/stata<br>/<br>stata<br>/<br>stata<br>/<br>statata<br>/<br>statata<br>/<br>statatatata<br>/<br>statatata<br>/<br>statatatata<br>/<br>statatatata<br>/<br>statata<br>/<br>statatatata<br>/<br>statata<br>/<br>stata<br>/<br>statata |
| सम हे?<br>Additional<br>ESERVIST(/<br>ERSONNEL<br>E. Educati<br>SNO./क<br>यांक<br>यांक<br>!<br>'<br>'<br>'<br>'<br>'<br>'<br>'<br>'<br>'<br>'<br>'<br>'<br>'<br>'<br>'<br>'<br>'<br>'                                                                                                    | Army<br>Army<br>Army<br>Army<br>Army<br>Army<br>Army<br>Army                                                                                                    | If Yes)/अ<br>PANCHAY<br>tion Det<br>standard<br>standard<br>standard<br>standard<br>y<br>standard<br>standard                                                                                                    | ails/शिर<br>ubject<br>oup/वि<br>य सम्प्रह<br>ALL<br>JBJECT<br>XXX<br>XX<br>XX<br>Rate<br>are explain<br>st<br>Generation to but<br>st<br>Generation to but<br>st<br>Command to but<br>st    | AII योग्यता विवरण<br>Name of<br>Board/University/School/Ins<br>itute/बोर्ड का नाम /<br>विश्वविद्यालय / स्कूल / संस्थान<br>XXXX<br>XXX<br>XXX<br>XX                          | Roll<br>No./अनुकृत<br>मांक           XXXXXXX           XXXXXXX           XXXXXXX           XXXXXXX           NON-TSP           XX           In the event of my informed the top the framework rules and the address of the top compression and the top the ps//rpsc.rajasthan.gov.it                                                                  | Result/परिष<br>Percentage<br>Percentage<br>Result<br>Awaited/App<br>aring<br>aring                                                                                                    | ाम<br>२<br>२<br>२<br>२<br>२<br>२<br>२<br>२<br>२<br>२<br>२<br>२<br>२<br>२<br>२<br>२<br>२<br>२<br>२ | Year of<br>Passing/ज<br>चीर्ण हीने<br>का वर्ष<br>XXXX<br>X<br>X<br>X<br>x<br>x<br>x<br>x<br>x<br>x<br>x                                                                  | Perce<br>/CGP/<br>/<br>th<br>x                                                                                                    | ntage/(<br>ade<br>//slaw/<br>ac/<br>ac/<br>ac/<br>ac/<br>xxx<br>x.xx<br>xxx<br>xxx<br>xxx<br>xxx<br>xxx                                                                                                    |
| मा हु?<br>ddditiona<br>ESERVIST(/<br>ERSONNEL<br>:. Educati<br>SNO./क<br>बाकि ।<br>वाकि ।<br>वाकि ।<br>Cost Prefe<br>SP<br>xperienc<br>have acted the<br>xperience<br>have acted at<br>cost acted the<br>sperience<br>have acted at<br>mission and do<br>attract is visual at<br>mission and do                                                                                                    | Name of<br>ARMY<br>)<br>on Qualifica<br>Name of<br>Exam/परीक्षा का<br>Secondary/Equ<br>alent<br>Sr.Secondary/E<br>alent<br>Diploma in<br>Occupation:<br>Therapy<br>erences/पीरद<br>ee Details/अप्<br>perience for re-<br>sening or interview, act<br>tion/चेरिपपा<br>tablioformation given in<br>tablioformation given in<br>tablioformati                                                                                                    | If Yes)/अ<br>PANCHAY<br>ALL SALESS SALESS                                                                                                    | ails/शिष<br>ubject<br>oup/वि<br>य समूह<br>ALL<br>JBJECT<br>XXX<br>XX<br>XX<br>R<br>actual<br>st<br>fadatom<br>st                                                                            | सा योग्यता विवरण<br>Name of<br>Board/University/School/Ins<br>itute/बोर्ड का नाम /<br>विश्वविद्यालय / स्कूल / संस्थान<br>XXXX<br>XXX<br>XX                                  | Roll           No./वर्गुक           सांक           XXXXXXX           XXXXXXX           XXXXXXX           XXXXXXX           NON-TSP           XX           In the event of my information of the advited ficture, experience and ficture, experience and ficture, experience and experience and spin //pice.rejusthan.gov.id                           | Result/परिण<br>Percentage<br>Percentage<br>Result<br>Awaited/App<br>aring<br>aring<br>bild<br>entition being found failed<br>the second failed<br>bildren etc. prescribed<br>thildren etc. prescribed<br>thildren etc. prescribed | ाम<br>२<br>२<br>२<br>२<br>२<br>२<br>२<br>२<br>२<br>२<br>२<br>२<br>२<br>२<br>२<br>२<br>२<br>२<br>२ | Year of<br>Passing/उ<br>सी पर दीने<br>का वर्ष<br>XXXX<br>X<br>X<br>X<br>X<br>x<br>x<br>x<br>x<br>x<br>x<br>x<br>x<br>x<br>x<br>x<br>x<br>x                               | Perce<br>/CGP/<br>/<br>th<br>x<br>y being dete<br>arefully and<br>o receive SM<br>arefully and<br>black after<br>After after<br>After after<br>arefully and<br>to receive SM | ntage/(<br>ade<br>(/\state)<br>केड<br>)<br>केड<br>/<br>xx<br>xx<br>xx<br>xx<br>xx<br>xx<br>xx<br>xx<br>xx                                                                                                    |

Figure 19: Application Preview page

अभ्यर्थी को एक आवेदन क्रमांक प्राप्त होगा तथा उसके शुल्क भुगतान की नवीनतम स्थिति (निम्नानुसार) भी प्रदर्शित होगी।

The candidate will get an application number and the latest status of his fee payment will also be displayed (as follows).

एक आवेदन आईडी जनरेट होगी और उसके बाद शुल्क की स्थिति अपडेट की जाएगी। अभ्यर्थी "My Applications" टैब के अंतर्गत संबंधित परीक्षा के "View Application" पर क्लिक करके अपने जमा किए गए आवेदन को देख/डाउनलोड कर सकते हैं।

An **Application ID** will be generated and Fee status will be updated then. Candidate can View/Download his/her submitted application by clicking on "View Application" of the Corresponding Exam under "My Applications" Tab.

## ----ः विशेष नोट:----

1.अभ्यर्थी सुनिश्चित्त करें कि उन्हें आवेदन करने के पश्चात आवेदन क्रमांक प्राप्त हो गया है। आवेदन क्रमांक यह सुनिश्चित करता है कि आवेदन आयोग में प्राप्त हो गया है। आवेदन क्रमांक नहीं प्राप्त होने की दशा में अभ्यर्थी का आवेदन कम्प्युटर द्वारा स्वीकार्य नहीं होगा। साथ ही अभ्यर्थी अपने द्वारा भरे गये आवेदन का एक प्रिंट आउट भविष्य के संदर्भ के लिए भी अवश्य रखें।

2.यदि अभ्यर्थी/ई-मित्र कियोस्क के बैंक खाते/वालैट से भुगतान राशि कट जाती तथा किसी कारणवश भुगतान प्रक्रिया विफल हो जाये, तो ऐसी स्थिति में अभ्यर्थी/ई-मित्र कियोस्क आवेदन पूर्वावलोकन वाले पृष्ठ पर Verify बटन को क्लिक कर भुगतान की स्थिति का पता लगा सकते हैं।

#### -----: SPECIAL NOTE :-----

1. Candidate must ensure that they have received the Application ID after application form submission. Application ID ensures that your application have been successfully submitted to RPSC. In case Application ID is not received, then the application is NOT accepted by the System. Alongwith this, Candidates must take a printout copy of the application filled by them.

*2.* If due to some reason the fee amount is deducted from Candidate's/Emitra Kiosk's Bank/Wallet Account and payment fails, then the Candidate/Kiosk can verify the transaction by clicking on "Verify" Button.

#### 5. मेरे आवेदन/ My Applications

यदि अभ्यर्थी/ई-मित्र कियोस्क द्वारा आवेदन का फार्म आंशिक रूप से भर रखा है,तो उसका आवेदन "My Applications" सैक्शन के अंतर्गत प्रदर्शित होगा। अभ्यर्थी/कियोस्क अपना आवेदन पूर्ण रूप से भरने के लिए "Apply now" बटन पर क्लिक करें। अभ्यर्थी अपने द्वारा भरे गये आवेदन देखने के लिए संबंधित विज्ञापन के समक्ष "View Application" लिंक को क्लिक करें। अभ्यर्थी अपने द्वारा भरा गये आवेदन को संशोधन करने के लिए (संशोधन की अंतिम दिनांक तक यदि अनुमति दी जाये तो) "Edit Application" लिंक पर क्लिक करें। विकल्पतः अभ्यर्थी "My Recruitment" लिंक को क्लिक कर "Applied Recruitment" टैब में जाकर उन विज्ञापनों को देखा जा सकता है जिन्हें अभ्यर्थी द्वारा भरा गया है। प्रत्येक भरे गये विज्ञापन के समक्ष 4 बटन उपस्थित होते है - Apply now/Closed, Edit Application, Get Admit Cardजिनके अर्थ स्वतः प्रतीत होते हैं।

If the form is filled partially by the candidate/kiosk, then his/her recruitment will appear in the section of "My Applications". Candidate/Kiosk can complete the form filling process by clicking on "Apply Now" button. Candidate can view his/her completed application form by clicking on "View Application" under My Applications section. Candidate can also edit their application form by clicking on "Edit Application" link (till last date if allowed) under My Application section. Alternatively, the candidate can click on "My Recruitment" link and then under the "Applied recruitment" tab, list of advertisements whom which the candidate has applied, is listed. Each of the applied recruitment has following buttons - Apply now/Closed, Edit Application, Get Admit Card which has their usual meanings.

| Home MY RECRUITMENT                                                                                                    |                               |                                                                                                    |
|----------------------------------------------------------------------------------------------------|-------------------------------|----------------------------------------------------------------------------------------------------|
| Dashboard ROFESSION                                                                                                    | MONTA MISSION PRO             |                                                                                                    |
| My Applications                                                                                                    | Notifications                 | Ongoing Recruitment                                                                                        |
| 22 Test check TSP-(JEN Sched uled Area) Apply Now Recruitment of J.EN (CIVIL/MECHANICALI-L, View Application Cdt Application | 0<br>No Information Available | 4 Agriculture new-2016 Apply Now Recruitment of Pollution Control board Apply Now Recruitment-II Apply Now |
| View Mare                                                                                                    | Vice More                     | Special Constable Recruitment 2016 for T., Apply New York More                                             |

Figure 20: Illustration of Apply, View and Edit Application Links

#### 6. प्रोफाइल अद्यतन/ Profile Updation

अभ्यर्थी यदि अपनी प्रोफाइल विवरण का अपडेट करना चाहें तो "Update Profile" लिंक पर क्लिक करें जैसा नीचे दर्शाया गया है। इसके पश्चात प्रोफाइल विवरण पृष्ठ प्रदर्शित होगा। रिक्रूटमेंट पोर्टल सभी पंजीकृत अभ्यर्थियों की अलग से प्रोफाइल विवरण रखता है। अभ्यर्थी के संबंधित सभी विवरणों को 9 भागों में विभाजित किया गया है जिनमें है - व्यक्तिगत विवरण,पत्राचार विवरण,गृह जिला विवरण,अतिरिक्त श्रेणी विवरण,शैक्षणिक योग्यता विवरण,कार्य अनुभव विवरण,डीबार विवरण तथा फोटो हस्ताक्षर अपलोड विवरण। If the candidate wants to update their Profile, they can click on the "Update Profile" option given as indicated below, Thereafter, Update Profile details are displayed. Recruitment portal maintain a separate profile for each candidate registered. The profile of the registered candidate has 9 different sections including the Personal details, Communication details, Domicile Details, Additional category details, Qualification details, Work experience details, Debarred details and Identification details.

|                                         | 1 ha                        |                 |
|-----------------------------------------|-----------------------------|-----------------|
| ✓ One Time Registration                 |                             |                 |
|                                         | Registration No: XXXXXXXX   |                 |
| Are You a Rajasthan Resident Candidate* |                             |                 |
| Yes O No                                |                             |                 |
| Enter Janaadhar/Acknowledgement ID*     | Janaadhar Member ID*        | Aadhar Number*  |
|                                         |                             | xxxxxxxxxx      |
| Candidate Name*                         | Gandar*                     | Eather Name*    |
| Candidate Name                          | Male Esmale Others          |                 |
| xxxxx xxxxxx                            | o Iviale o Peniale o Others | ******          |
| Date of Birth*                          | Mobile Number*              | Email*          |
| xx-xx-xxxx                              | xxxxxxx                     | XXXXXXX@XXX.XXX |
|                                         |                             |                 |
|                                         |                             | Sync            |
| > Qualification Details                 |                             |                 |
| > Personal Details                      |                             |                 |
| > Communication Details                 |                             |                 |
| > Domicile Details                      |                             |                 |
| > Additional Categories                 |                             |                 |

Figure 21: Update Profile Link & Profile Section

#### 7. आवेदन प्रत्याहृत करना / Withdraw Application

यदि अभ्यर्थी को आवेदन करने के पश्चात किसी भी कारणवश प्रतीत होता है की वह आवेदित पद हेतु योग्यता नहीं रखता है तो वह आयोग द्वारा निर्धारित अवधि में स्वयं के आवेदन को ऑनलाइन (ओटीपि आधारित) प्रत्याहृत कर सकते हैं। इस हेतु सर्वप्रथम अभ्यर्थी को रिक्रूटमेंट पोर्टल पर <u>https://sso.rajasthan.gov.in</u> के माध्यम से लॉगिन कर डैशबोर्ड पर माई रिक्रूटमेंट लिंक पर क्लिक करें।

If after filling the Application form, the candidate feels that for any reason, he/she is not eligible for the post applied for, then he/she can withdraw his/her application online (OTP based) within the period prescribed by the Commission. For this, first of all the candidate should login to the recruitment portal through <u>https://sso.rajasthan.gov.in</u> and then click on the My Recruitment link on the dashboard.

| C    | State Re       | cruitment      | Portal             |                   |                           |                                                                                               |                     |                 |                       |
|------|----------------|----------------|--------------------|-------------------|---------------------------|-----------------------------------------------------------------------------------------------|---------------------|-----------------|-----------------------|
| Home | My Recruitment | Get Admit Card | One Time Registrat | ation Back to SSO |                           | Profile Last Updated on: 07-SEP-2023 09                                                       | 9:24:14 Profile Con | mpletion Status | 86%                   |
| Das  | hboard R       |                |                    |                   |                           |                                                                                               |                     |                 | Hi,Recruitment User 🗸 |
|      |                | Notif          | ications           |                   |                           | Ong                                                                                           | oing Recru          | uitment         |                       |
|      |                |                |                    |                   | 0                         |                                                                                               |                     |                 | 2                     |
|      |                |                |                    |                   |                           | (RPSC)                                                                                        |                     |                 | Apply Now             |
|      |                |                |                    |                   |                           | Test Multiple Disability<br>(RPSC)                                                            |                     |                 | Apply Now             |
|      |                |                |                    |                   |                           |                                                                                               |                     |                 |                       |
|      |                |                |                    |                   |                           |                                                                                               |                     |                 |                       |
|      |                |                |                    |                   |                           |                                                                                               |                     |                 | View More             |
|      |                |                |                    |                   |                           |                                                                                               |                     |                 |                       |
|      |                |                |                    | Help De           | sk Details: Cor<br>E-mail | tact Number: 7340557555/ 9352323625 (9.30 AM<br>Address: recruitmenthelpdesk@rajasthan.gov.in | И to 6.00 PM)       |                 |                       |

Figure 22 : Recruitment Portal Dashboard

माई रिक्रूटमेंट भाग के अंतर्गत, अभ्यर्थी द्वारा भरे गए विभिन्न आवेदन प्रदर्शित होते हैं। अभ्यर्थी जिसके भर्ती हेतु आवेदन प्रत्याहृत करना चाहते हैं उसके समक्ष "Withdraw Application" बटन पर क्लिक कर सकते हैं। Under My Recruitment section, various Application filled by Candidate are displayed. Candidate may click on "Withdraw Application" for which he/she wants to Withdraw Application.

| State Recruitment Portal |                                                                                               |                                    |                                    |                          |  |  |  |  |  |
|--------------------------|-----------------------------------------------------------------------------------------------|------------------------------------|------------------------------------|--------------------------|--|--|--|--|--|
| Home                     | Home My Recruitment Get Admit Card                                                            |                                    |                                    |                          |  |  |  |  |  |
| Recru                    | litment OFESSION                                                                              |                                    |                                    |                          |  |  |  |  |  |
| Applied R                | ecruitment Edit Application SET Certificate Admit Card Question O                             | bjection Filled Question Objection | My Documents Detailed form cum sci | rutiny Refund            |  |  |  |  |  |
| Show 10                  | ✓ entries                                                                                     |                                    | Search                             | Test Multiple Disability |  |  |  |  |  |
| # 1                      | Recruitment(PostName)                                                                         | End Date Action                    |                                    | ţţ                       |  |  |  |  |  |
| 9                        | Test Multiple Disability (Accountant CUM Data entry Operator (NUHM) District<br>level)-(RPSC) | 18-Oct-2023                        | View Application Withdraw Applica  | tion                     |  |  |  |  |  |
| 10                       | Test Multiple Disability (Accountant (RNTCP)/NLEP)-(RPSC)                                     | 18-Oct-2023                        | Closed                             |                          |  |  |  |  |  |
| 11                       | Test Multiple Disability (Account Assistant)-(RPSC)                                           | 18-Oct-2023                        | View Application Withdraw Applica  | tion                     |  |  |  |  |  |
| Showing 1                | to 3 of 3 entries (filtered from 276 total entries)                                           |                                    |                                    | Previous 1 Next          |  |  |  |  |  |

Figure 23 : My Recruitment Section

लोक सेवा

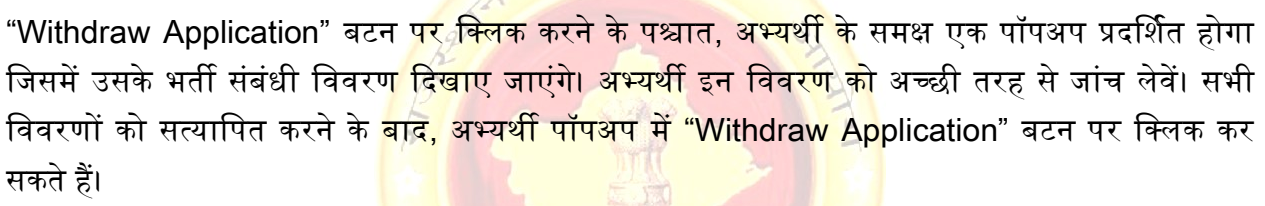

After clicking on "Withdraw Application" Button, a popup will be displayed in which Recruitment Related details of the candidate are shown. Candidate **MUST thoroughly** check the details before proceeding. After verifying all the details, Candidate may click on "Withdraw Application" button in popup.

| Candidate Details    |                                        |  |  |  |  |  |  |
|----------------------|----------------------------------------|--|--|--|--|--|--|
| Recruitment Name :   | XXXXX XXXXX XXXXXX - XXXXX             |  |  |  |  |  |  |
| Post Name :          | XXXXXXXXXXXXXXXXXXXXXXXXXXXXXXXXXXXXXX |  |  |  |  |  |  |
| Application Number : | XXXXXXXXXXXXXXXXXXXXXXXXXXXXXXXXXXXXXX |  |  |  |  |  |  |
| Date Of Birth :      | 18-Jun-1990                            |  |  |  |  |  |  |
|                      | Withdraw Application Close             |  |  |  |  |  |  |
|                      |                                        |  |  |  |  |  |  |

Figure 24 : Withdraw Application Popup

"Withdraw Application" बटन पर क्लिक करने के पश्चात एक और पॉपअप (ओटीपी भेजें) खुलेगा। इसके अंतर्गत, अभ्यर्थी को आयोग द्वारा तय किए गए आवेदन प्रत्याहृत करने की शर्त (जैसा कि लाल रंग में नीचे दिए गए चित्र में दिखाया गया है) की जांच करनी होगी । साथ ही, अभ्यर्थी को आवेदन वापस लेने का कारण भी इन्द्राज करना होगा। उपरोक्त विवरण प्रदान करने के बाद, अभ्यर्थी "Send OTP" बटन पर क्लिक कर सकते हैं।

After clicking on "Withdraw Application" button, another pop up (Send OTP) will open. In this, Candidate have to check on Withdraw Application Condition by decided by the Commission (as shown in figure below in **Red Colour**). Also, Candidate have to Specify the Reason for Application Withdrawal. After Providing the above details, Candidate may click on Send OTP button.

| Withdraw Application                |                 |  |  |  |  |  |  |
|-------------------------------------|-----------------|--|--|--|--|--|--|
| I Agree to Withdraw My Application. |                 |  |  |  |  |  |  |
| Reason of Withdraw Application*     |                 |  |  |  |  |  |  |
|                                     | Send OTP Cancel |  |  |  |  |  |  |

Figure 25 : Send OTP Popup

"Send OTP" बटन पर क्लिक करने के पश्चात, अभ्यर्थी को प्रदर्शित अगले पॉपअप में अपने मोबाइल पर प्राप्त ओटीपी दर्ज करना होगा। ओटीपी दर्ज करने के पश्चात, अभ्यर्थी अपना आवेदन प्रत्याहृत करने के लिए "Submit" बटन पर क्लिक कर सकते हैं।

After clicking on "Send OTP" button, Candidate have to enter OTP received on his/her mobile in next popup displayed. After entering OTP, candidate may click on "Submit" button in order to withdraw his/her Application.

|      | OTP Authentication                                                 | $\otimes$ |
|------|--------------------------------------------------------------------|-----------|
|      | Please enter OTP send to your mobile number XXXXXX988 and email id |           |
| rtif | OTP                                                                | ents      |
|      | Submit Resend OTP Cancel                                           |           |
| лг   | Resend OTP will be enabled in 56 seconds                           | 5         |
| πL   | 18-Oct-2023                                                        | ew Ap     |

Figure 26 : Verify OTP and Final Submit

सेवा

लोक

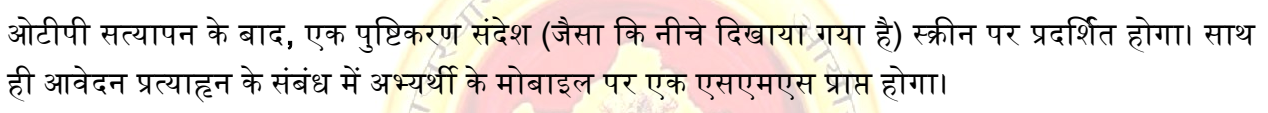

After OTP verification, a confirmation message (as shown below) will be shown on screen. Also, an SMS will be received to the candidate's mobile regarding withdrawal of application.

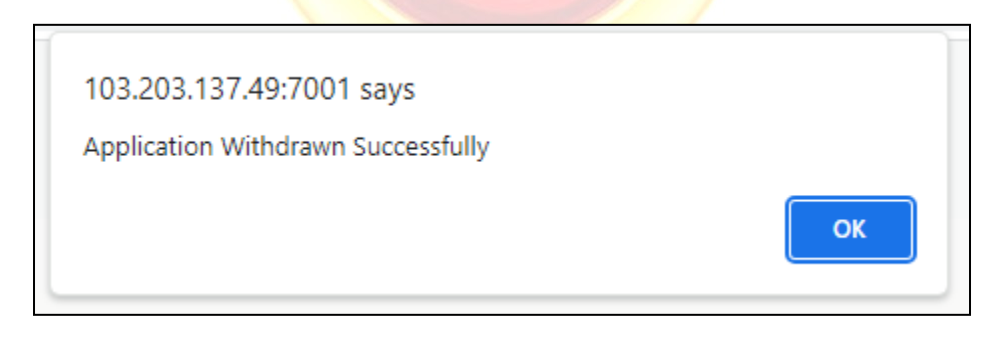

Figure 27 : Application Withdrawn Message Popup

## 8. ऑफ़लाइन सेवाओं के लिए भुगतान / Payment for Offline Services

RPSC की विभिन्न ऑफ़लाइन सेवाओं का लाभ उठाने के लिए भारतीय पोस्टल ऑर्डर (आईपीओ) के माध्यम से भुगतान करने की सुविधा आयोग द्वारा समाप्त कर दी गई है। । यदि अभ्यर्थी को इन सेवाओं का उपभोग करना है तो रिक्रूटमेंट पोर्टल के माध्यम से ऑनलाइन भुगतान कर रसीद संलग्न करनी होगी । वर्तमान में निम्न सेवाएँ है -

- 1. आवेदन संशोधन शुल्क
- 2. विस्तृत आवेदन पत्र सह परिनिरीक्षा प्रपत्र शुल्क
- 3. विविध शुल्क

इस हेतु सर्वप्रथम अभ्यर्थी / ई-मित्र किओस्क को रिक्रूटमेंट पोर्टल पर <u>https://sso.rajasthan.gov.in</u> के माध्यम से लॉगिन कर डैशबोर्ड पर "Payment for Offline Services" लिंक पर क्लिक करें।

The facility of making payment through Indian Postal Order (IPO) for availing various offline services of RPSC has been discontinued by the Commission. If the candidate wants to avail these services then he/she will have to make online payment through the recruitment portal and attach the receipt. Currently the following services are available -

- 1. Edit Application Fee
- 2. Detailed cum Scrutiny Form Fee
- 3. Miscellaneous Fee

For this, first of all the candidate/ e-Mitra Kiosk should login to the recruitment portal through <u>https://sso.rajasthan.gov.in</u> and then click on the My Recruitment link on the dashboard.

| State Recruitment Portal                                             |                                                                           |
|----------------------------------------------------------------------|---------------------------------------------------------------------------|
| Home My Recruitment Get Admit Card One Time Registration Payment for | Offline Service Back to SSO Profile Last Updated on: 04-OCT-2023 03:46:32 |
| Dashboard ROFESSION                                                  |                                                                           |
| Notifications                                                        | Ongoing Recruitment                                                       |
|                                                                      | Rajasthan Cooperative Recruitment Board<br>(RCRB) Apply Now               |

Figure 28 : Payment for Offline Service (For PG)

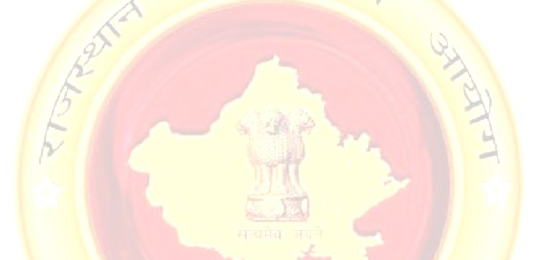

"Payment for Offline Services" लिंक पर क्लिक करने के पश्चात अभ्यर्थी के समक्ष निम्न पृष्ट प्रदर्शित होगा। तत्पश्चात अभ्यर्थी को ऑफलाइन सेवा, विभाग, भर्ती परीक्षा एवं पद का चुनाव, करना होगा। उक्त प्रविष्टियाँ भरने के पश्चात अभ्यर्थी "Pay Fee" बटन पर क्लिक करें।

After clicking on "Payment for Offline Services" link, the following page will be displayed in front of the candidate. After that the candidate will have to select offline service, department, recruitment examination and post. After filling the above entries, candidates click on "Pay Fee" button.

| State Recruitment Portal |                            |                                        |                                  |  |  |  |  |  |  |  |
|--------------------------|----------------------------|----------------------------------------|----------------------------------|--|--|--|--|--|--|--|
| Home Back to SSC         | 2                          |                                        |                                  |  |  |  |  |  |  |  |
| Payment Fo               | or Offline Services        | DIN CLERK BEST<br>DEVELOPMENT<br>MONEY | HI,XXXXXXXXXXX                   |  |  |  |  |  |  |  |
| Offline Service D        | Offline Service Details    |                                        |                                  |  |  |  |  |  |  |  |
| I Want to Pay Fee For    | Detailed Form              |                                        | ~                                |  |  |  |  |  |  |  |
| Select Department *      | Rajasthan Public Service C | ommission                              | ~                                |  |  |  |  |  |  |  |
| Select Recruitment *     | XXXXXXXXXXXXXXXX           |                                        | ~                                |  |  |  |  |  |  |  |
| Select Post *            | XXXXXXXXXXXXXXXXXXX        |                                        | ~                                |  |  |  |  |  |  |  |
| Candidate Detai          | s                          |                                        |                                  |  |  |  |  |  |  |  |
| Application No :         | XXXXXXXXXXXX               | Candidate Name :                       | XXXXXXXXX                        |  |  |  |  |  |  |  |
| Father Name :            | XXXXXXXXXXXXX              | DOB:                                   | XXXXXXX                          |  |  |  |  |  |  |  |
| Gender :                 | XXXX                       | Mobile :                               | XXXXXXXXX                        |  |  |  |  |  |  |  |
| Email :                  | XXXXXXXXX@XXXX.COM         | Pre Roll No :                          | XXXXXXXXX                        |  |  |  |  |  |  |  |
| Main Roll No :           | XXXXXXXXX                  |                                        |                                  |  |  |  |  |  |  |  |
|                          |                            |                                        | Pay Fee View Transaction History |  |  |  |  |  |  |  |

Figure 29: Pay Fee (ex. For Detailed Form Service)

यदि अभ्यर्थी द्वारा विविध शुल्क <mark>(अंतर शुल्क) का चयन किया जाता है तो</mark> निम्न पृष्ठ प्रदर्शित होगा जिसमे अभ्यर्थी को भुगतान राशि अंकित <mark>करनी होगी।</mark>

If Miscellaneous Fee (Difference Fee) is selected by the candidate, the following page will be displayed in which the candidate will have to enter the payment amount.

| State Re                                                          | ecruitment Portal                       |                           |                                  |  |  |  |  |  |  |
|-------------------------------------------------------------------|-----------------------------------------|---------------------------|----------------------------------|--|--|--|--|--|--|
| Home Back to SSO                                                  |                                         |                           |                                  |  |  |  |  |  |  |
| Payment For Offline Services                                      |                                         |                           |                                  |  |  |  |  |  |  |
| Offline Service Details                                           |                                         |                           |                                  |  |  |  |  |  |  |
| I Want to Pay Fee For *                                           | Miscellaneous Fee (Difference Fee)      | ~                         |                                  |  |  |  |  |  |  |
| Select Department *                                               | Rajasthan Public Service Commission     | ~                         |                                  |  |  |  |  |  |  |
| Select Recruitment *                                              | XXXXXXXXXXXX                            | ~                         |                                  |  |  |  |  |  |  |
| Select Post *                                                     | XXXXXXXXXXXX                            | ~                         |                                  |  |  |  |  |  |  |
| Candidate Details                                                 |                                         |                           |                                  |  |  |  |  |  |  |
| Application No :<br>Father Name :                                 | XXXXXXXXXXXXXXXXXXXXXXXXXXXXXXXXXXXXXXX | Candidate Name :<br>DOB : | XXXXXXXXXXX<br>XXXXXXXXX         |  |  |  |  |  |  |
| Gender :                                                          | XXXX                                    | Mobile :                  | XXXXXXXXXXX                      |  |  |  |  |  |  |
| Email :<br>Main Roll No :<br>Amount <mark>(Max 500 Rupee):</mark> | XXXXXXXXX@XXXX.COM<br>XXXXXXXXX         | Pre Roll No :             | XXXXXXXXX                        |  |  |  |  |  |  |
|                                                                   |                                         |                           | Pay Fee View Transaction History |  |  |  |  |  |  |

Figure 30: Pay Fee (ex. For Miscellaneous Service)

"Pay Fee" बटन पर क्लिक करने के पश्चात अभ्यर्थी के समक्ष निम्न पॉपअप प्रदर्शित होगा। अभ्यर्थी द्वारा पूर्व में भरी गयी प्रविष्टियाँ यहाँ प्रदर्शित होगी जिसे अभ्यर्थी अच्छी तरह से जांच लेवें। सभी विवरणों को सत्यापित करने के बाद, अभ्यर्थी पॉपअप में "Pay Fee" बटन पर क्लिक कर सकते हैं।

After clicking on "Pay Fee" button the following popup will be displayed in front of the candidate. The entries previously filled by the candidate will be displayed here which the candidate should check carefully. After verifying all the details, candidates can click on "Pay Fee" button in the popup.

| -                                                                                                    |                                                                                                    | $\times$ |  |  |  |  |  |
|----------------------------------------------------------------------------------------------------|----------------------------------------------------------------------------------------------------|----------|--|--|--|--|--|
|                                                                                                    | Payment For Offline Service                                                                                                    | Ť        |  |  |  |  |  |
| I Want to Pay Fee For:                                                                                                    | Detailed Form                                                                                                    |          |  |  |  |  |  |
| Recruitment Name:                                                                                                    | XXXXXXXXXXX                                                                                                    | t,       |  |  |  |  |  |
| Post Name:                                                                                                    | XXXXXXXXX                                                                                                    | R        |  |  |  |  |  |
| <ul> <li>I Agree to Pay Fee for<br/>के लिए सहमत हूं.</li> <li>Please also note that may<br/>for the services required<br/>the Commission along w<br/>भुगतान करने मात्र से, आ<br/>इसके लिये अभ्यर्थी को प्र</li> </ul> | <ul> <li>I Agree to Pay Fee for above mentioned service./मैं उपर्युक्त सेवा के लिए शुल्क का भुगतान करने<br/>के लिए सहमत हूं.</li> <li>Please also note that mere payment of fees will not be considered as submission of PUC request<br/>for the services required by you, for this the candidate will have to submit separate offline PUC to<br/>the Commission along with the receipt of fee payment./कृपया यह भी सुनिश्चित कर लें कि शुल्क<br/>भुगतान करने मात्र से, आप द्वारा चाही गई सेवाओं हेतु प्रार्थना पत्र प्रस्तुत किया जाना नहीं माना जायेगा,</li> </ul> |          |  |  |  |  |  |
| प्रस्तुत करना होगा।                                                                                                    |                                                                                                    |          |  |  |  |  |  |
|                                                                                                    |                                                                                                    | L        |  |  |  |  |  |
|                                                                                                    | Pay Fee Cancel                                                                                                    | В        |  |  |  |  |  |
| ANAND PRAKASH JOSHI                                                                                                    | DOB: 1/                                                                                                    | -Ju      |  |  |  |  |  |

Figure 31: Confirm Popup for Detailed Form/ Edit form

यदि अभ्यर्थी द्वारा विविध शुल्क (अंतर शुल्क) का चयन किया जाता है तो निम्न पृष्ठ प्रदर्शित होगा। If Miscellaneous Fee (Difference Fee) is selected by the candidate, the following page will be displayed.

|     |                          |                                                                                    | $\mathbf{x}$ |
|-----|--------------------------|------------------------------------------------------------------------------------|--------------|
|     |                          | Payment For Offline Service                                                        |              |
| ous | I Want to Pay Fee For:   | Miscellaneous Fee (Difference Fee)                                                 |              |
|     | Recruitment Name:        | XXXXXXXXXXX                                                                        |              |
| ut  | Post Name:               | XXXXXXXXXXXX                                                                       |              |
|     | Amount:                  | 55                                                                                 |              |
| GE  | I Agree to Pay Fee f     | or above mentioned service./मैं उपर्युक्त सेवा के लिए शुल्क का भुगतान करने         |              |
| - 7 | के लिए सहमत हूं.         |                                                                                    |              |
| SIS | Please also note that r  | nere payment of fees will not be considered as submission of PUC request           |              |
|     | for the services require | ed by you, for this the candidate will have to submit separate offline PUC to      |              |
| _   | the Commission along     | with the receipt of fee payment./कृपया यह भी सुनिश्चित कर लें कि शुल्क             |              |
|     | भुगतान करने मात्र से, उ  | भाप द्वारा चाही गई सेवाओं हेतु प्रार्थना पत्र प्रस्तुत किया जाना नहीं माना जायेगा, | ISH          |
|     | इसक लिय अभ्यर्था का      | शुल्क भुगतान का रसाद के साथ पृथक स आयाग म आफलाइन प्राथना पत्र                      | un-          |
|     | प्रस्तुत करना हागा ।     |                                                                                    | 009          |
|     |                          | Day Fac                                                                            |              |
|     |                          | Fay Fee Galicel                                                                    |              |
|     |                          |                                                                                    |              |

Figure 32 : Confirm Popup for Miscellaneous Fee (Difference Fee)

यदि अभ्यर्थी का पूर्व में कोई भुगतान लंबित है तो उसे सर्वप्रथम उस लंबित भुगतान को वेरीफाई करना होगा एवं इस हेतु इसे निम्न पॉपअप प्र<mark>दर्शित होगा बटन क्लिक करने के पश्चात</mark> अभ्यर्थी के समक्ष उसके द्वारा किये गए भुगतान की सूची प्रदर्शित होगी अभ्यर्थी जिस भुगतान को वेरीफाई करना चाहता है उसके समक्ष "Verify" बटन को क्लिक करें

![](_page_38_Picture_3.jpeg)

Figure 33: Pending payment Popup

| Offline Service Details |                             |                                                                                                    |                                                                                           |                                                                                                    |                                                                                                    |                                                                                                    |  |  |
|-------------------------|-----------------------------|----------------------------------------------------------------------------------------------------|-------------------------------------------------------------------------------------------|----------------------------------------------------------------------------------------------------|----------------------------------------------------------------------------------------------------|----------------------------------------------------------------------------------------------------|--|--|
| XXXXXXXXXXXXXXXXX       | Detailed Form               | XXXXXXXXXXXXXX                                                                                                    | 23-Nov-<br>2023                                                                           | CANCEL                                                                                                    | NA                                                                                                    | •                                                                                                    |  |  |
| XXXXXXXXXXXX            | Edit<br>Application<br>Form | XXXXXXXXXXXX                                                                                                    | 23-Nov-<br>2023                                                                           | CANCEL                                                                                                    | NA                                                                                                    |                                                                                                    |  |  |
| ****                    | Miscellaneous<br>Fee        | XXXXXXXXXXXX                                                                                                    | -                                                                                         | FAILED                                                                                                    | NA                                                                                                    |                                                                                                    |  |  |
| XXXXXXXXXXXXX           | Miscellaneous<br>Fee        | XXXXXXXXXXXX                                                                                                    | 23-Nov-<br>2023                                                                           | SUCCESS                                                                                                    | Ē                                                                                                    |                                                                                                    |  |  |
| XXXXXXXXXXXX            | Miscellaneous<br>Fee        | ****                                                                                                    | -                                                                                         | PENDING                                                                                                    | Verify                                                                                                    | Ţ                                                                                                    |  |  |
|                         |                             | Offline SXXXXXXXXXXXXDetailed FormXXXXXXXXXXXXXEdit<br>Application<br>FormXXXXXXXXXXXXXXMiscellaneous<br>FeeXXXXXXXXXXXXXXXXMiscellaneous<br>Fee | Offline Service Determined FormXXXXXXXXXXXXDetailed FormXXXXXXXXXXXXXXXXXXXXXXXXXXXXXXXXX | Offline Service DetailsXXXXXXXXXXXDetailed FormXXXXXXXXXXXX23-Nov-<br>2023XXXXXXXXXXXXXEdit<br>Application<br>FormXXXXXXXXXXXXXXXXXXXXXXXXXXXXXXXXX | Offline Service DetailsXXXXXXXXXXXDetailed FormXXXXXXXXXXX23-Nov-<br>2023CANCELXXXXXXXXXXXXXXEdit<br>Application<br>FormXXXXXXXXXXXX23-Nov-<br>2023CANCELXXXXXXXXXXXXXMiscellaneous<br> | Offline Service DetailsXXXXXXXXXXXDetailed FormXXXXXXXXXX $2^3$ -Nov-<br>2023CANCELNAXXXXXXXXXXXXXXEdit<br>Application<br>FormXXXXXXXXXXX $2^3$ -Nov-<br>2023CANCELNAXXXXXXXXXXXXXMiscellaneous<br>FeeXXXXXXXXXXXX-FAILEDNAXXXXXXXXXXXXXMiscellaneous<br>FeeXXXXXXXXXXXX23-Nov-<br>2023SUCCESSImage: Comparison of the second second sec |  |  |

Figure 34: Service Payment History

"Pay Fee" बटन पर क्लिक करने <mark>के पश्चात अभ्यर्थी के समक्ष निम्न</mark> स्क्रीन प्रदर्शित होगा। अभ्यर्थी की मूल विवरण एवं उसके द्वारा पूर्व में भरी गयी प्रविष्टियाँ भुगतान सारांश स्क्रीन के रूप में यहाँ प्रदर्शित होगी । सभी विवरणों को सत्यापित करने के बाद, अभ्यर्थी पॉपअप में "Pay Fees" बटन पर क्लिक कर सकते हैं।

| State Recr                                                                                                    | ruitment Portal                                                                                                    |                                                                                                    |                                                                                                    |                                                                                                    |
|----------------------------------------------------------------------------------------------------|----------------------------------------------------------------------------------------------------|----------------------------------------------------------------------------------------------------|----------------------------------------------------------------------------------------------------|----------------------------------------------------------------------------------------------------|
| Home Back to SSO                                                                                                    |                                                                                                    |                                                                                                    |                                                                                                    |                                                                                                    |
| Application Form                                                                                                    | FESSION NON                                                                                                    | THE AND STOP NOCATION TRANSPORT                                                                                                    | FESSION                                                                                                    | HI,XXXXXXXXXXXX ~                                                                                             |
|                                                                                                    |                                                                                                    | Temporary Transaction Number : 116                                                                                                    |                                                                                                    |                                                                                                    |
| Pay Fee For                                                                                                    | Miscellaneous                                                                                                    | Application Number                                                                                                    | XXXXXXXXXXXXXX                                                                                                    |                                                                                                    |
| Recruitment Name                                                                                                    | XXXXXXXXXXXXX                                                                                                    | Post                                                                                                    | XXXXXXXXXXXXX                                                                                                    |                                                                                                    |
| Candidate Name                                                                                                    | XXXXXXXXXXXXXX                                                                                                    | Father Name                                                                                                    | XXXXXXXXX                                                                                                    |                                                                                                    |
| Date Of Birth                                                                                                    | XXXXXXXXXXXX                                                                                                    | Gender                                                                                                    | XXXXXXXX                                                                                                    |                                                                                                    |
| Amount                                                                                                    | 55                                                                                                    |                                                                                                    |                                                                                                    |                                                                                                    |
|                                                                                                    |                                                                                                    |                                                                                                    | 5                                                                                                    | Total Charges : 55 /-<br>Service charge extra if applicable.                                                  |
| Important Note:-                                                                                                    |                                                                                                    |                                                                                                    |                                                                                                    |                                                                                                    |
| Note 1: Please Note the temporary tra<br>verify the transaction (after some time<br>cancel current transaction and then re<br>Note 2: Candidate must ensure that th<br>is not received, then the application is | insaction number for future reference. If due to some<br>) by clicking on "Verify" Button on Application Preve<br>initiate the transaction and complete payment<br>ney have received the Application number after applic<br>NOT accepted by the System. | i reason the fee amount is deducted from Candidate'3/Emitra Kios<br>w Page. Also if Candidate'3 payment status is still showing pending<br>5.<br>cation form submission. Application number ensures that your app | ik's Bank/Wallet Account and payment fa<br>g after some time, then he/she can click<br>olication have been successfully submitte | ils, then the Candidate/Klosk can<br>on "Cancel" Button in order to<br>id to null. In case Application number |
|                                                                                                    |                                                                                                    |                                                                                                    |                                                                                                    | Back Pay Fees                                                                                                 |

Figure 35 : Final Summary Screen Before Payment (For PG)

अभ्यर्थी/ई-मित्र कियोस्क भुगतान संबंधी पृष्ठपोर्टल पर अग्रेषित होंगे। इसके पश्चात अभ्यर्थी/ ई-मित्र कियोस्क बैंक/वॉलेट विकल्प चुन भुगतान कर सकते हैं। सफल भुगतान करने के पश्चात पृष्ठ पुनः रिक्रूटमेंट पोर्टल पर अग्रेशित होंगे तथा सफल लेनदेन के बाद निम्न प्रदर्शित उत्पन्न रसीद का उल्लेख किया गया है। अभ्यर्थी/ई-मित्र कियोस्क "View Transaction History" बटन पर क्लिक करके भुगतान संबंधी विवरण का अवलोकन कर सकते हैं।

After this, Payment Gateway will appear where the Candidate/Emitra Kiosk can choose Bank/Wallet option and make payment. After making successful payment, the page will be redirected to Recruitment Portal Again and below mentioned is the receipt generated after successful transaction. Candidate can check transactions details by clicking on "View Transaction History" button.

| Dear Candidate                                                                                                    |                                                                                                    |
|----------------------------------------------------------------------------------------------------|----------------------------------------------------------------------------------------------------|
| Thank you for your payment. Please refer details of this t                                                                   | ransaction                                                                                                    |
|                                                                                                    |                                                                                                    |
| Transaction Acknowledgment                                                                                                   |                                                                                                    |
| Payment Status                                                                                                    | SUCCESS                                                                                                    |
| Receipt No                                                                                                    | XXXXXXXXX                                                                                                    |
| Payment Date                                                                                                    | XXXXXXXXX                                                                                                    |
| Fee (Rs.Ps)                                                                                                    | 50                                                                                                    |
| Total Paid Fee (Rs.Ps)                                                                                                    | 60                                                                                                    |
| Payment Gateway Transaction ID                                                                                               | XXXXXXXXX                                                                                                    |
| Name                                                                                                    | XXXXXX                                                                                                    |
| Father Name                                                                                                    | XXXXXXX                                                                                                    |
| Date of Birth                                                                                                    | XXXXXXXXXX                                                                                                    |
| Head                                                                                                    | Detailed Form                                                                                                    |
| Recruitment Name                                                                                                    | XXXXXXXXX                                                                                                    |
| Post Name                                                                                                    | XXXXXXXXXXXX                                                                                                    |
| Pre Roll No.                                                                                                    | NA                                                                                                    |
| Main Roll No.                                                                                                    | NA                                                                                                    |
| Please quote your Transaction ID for any queries                                                                             | relating to this request.                                                                                                    |
| To print your E-Receipt or your Application after a     You also receive an SMS/Email notification with re                   | successful payment, please visit the portal.<br>Igards to your application.                                                                                                    |
| Please also note that mere payment of fees will not be co<br>fee payment./कृपया यह भी सुनिश्चित कर से कि शुरुक भुगतान करने म | insidered as submission of PUC request for the services required by you, for this the candidate will have to submit separate offline PUC to the Commission along with the receipt c<br>हव से, आप द्वारा चाही गई सेनाओं हेतु प्रापंना पंत्र प्रस्तुत किया जाना नहीं माना वादी की सुद्ध के साथ पुथक से आयोग में ऑफलाइन प्रापंना पंत्र प्रस्तुत करना होगा। |
|                                                                                                    | Back to Payment Offine                                                                                                    |

Figure 36: Receipt Screen After Successful payment

अजमर

नोटः- अभ्यर्थी किसी भी प्रकार की समस्या हेतु कार्यालाय समय में आयोग की वेबसाइट (https://rpsc.rajasthan.gov.in) पर "Contact Us" में उपलब्ध दूरभाष नम्बर तथा फीडबैक ई-मेल द्वारा सम्पर्क कर सकते हैं। इसके अतिरिक्त ऑनलाइन आवेदन के सम्बन्ध में अभ्यर्थी तकनीकी समस्या हेतु <u>recruitmenthelpdesk@rajasthan.gov.in</u> पर ईमेल कर सकते हैं।